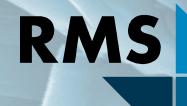

### Testing Research Consulting

BGMN/Profex User Meeting 2019

# Profex – A Graphical User Interface for BGMN

Nicola Döbelin RMS Foundation, Bettlach, Switzerland

#### **BGMN: Based on Text Files**

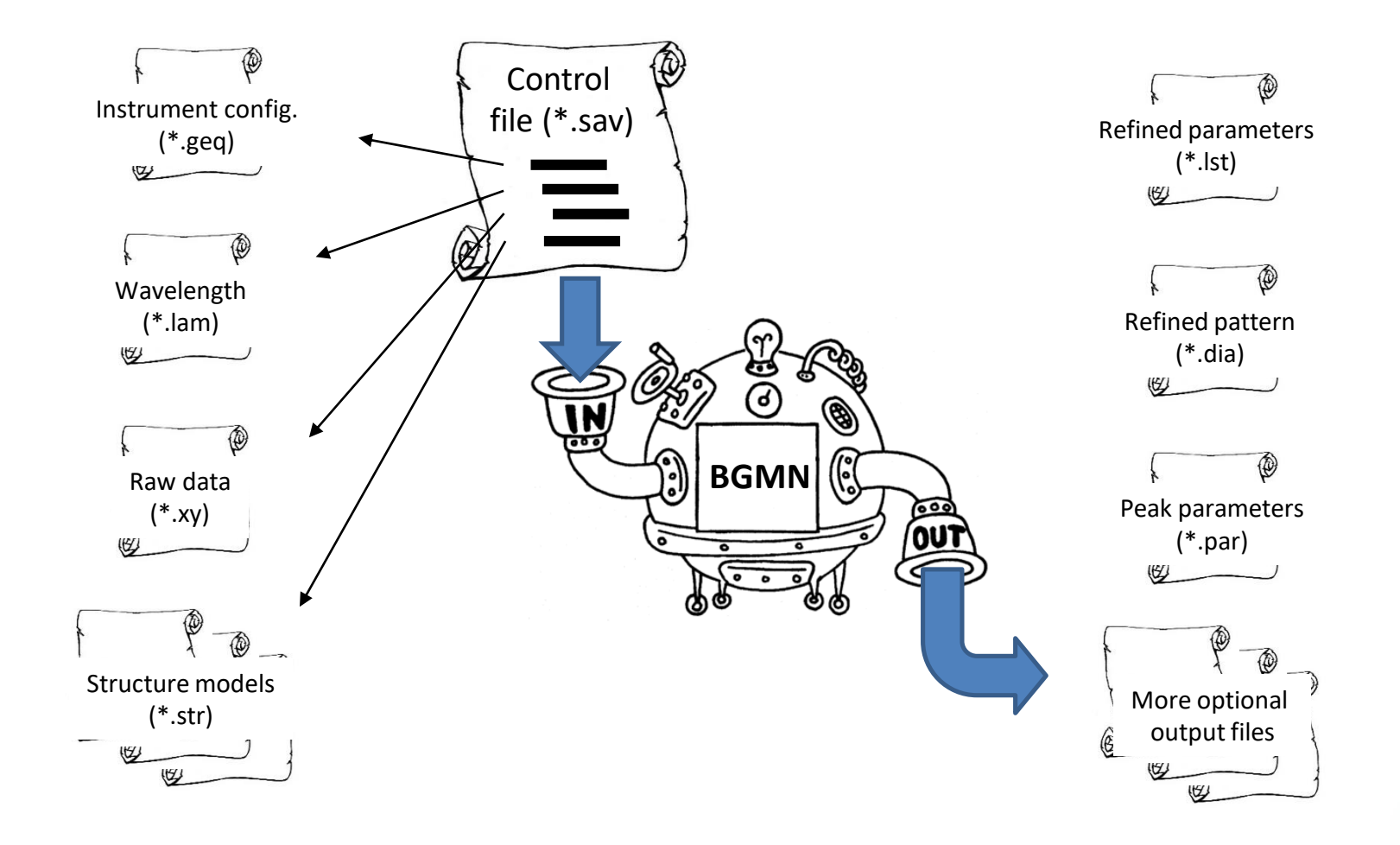

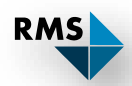

### **BGMN Command Line Application**

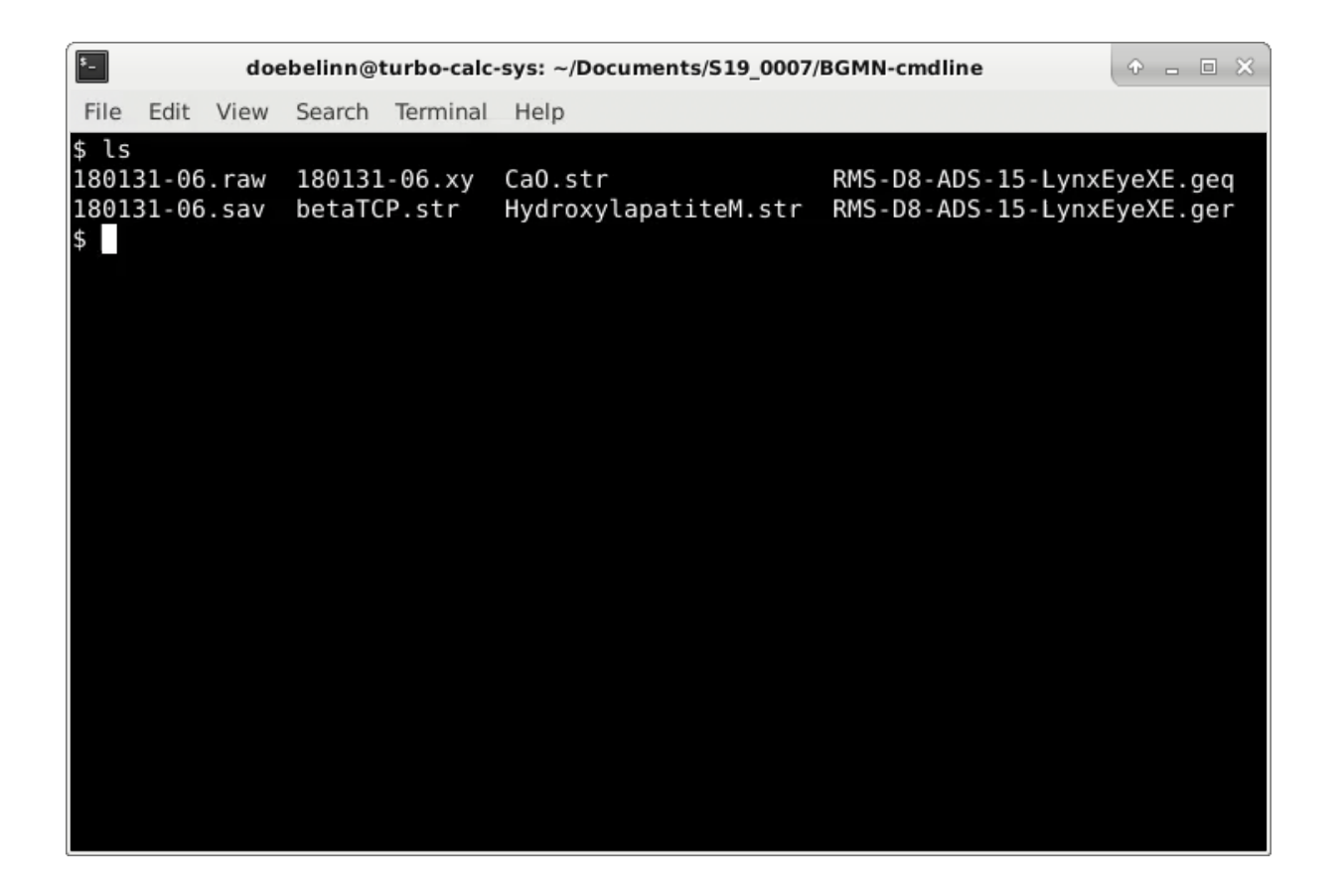

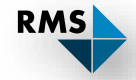

### **BGMN Command Line Application**

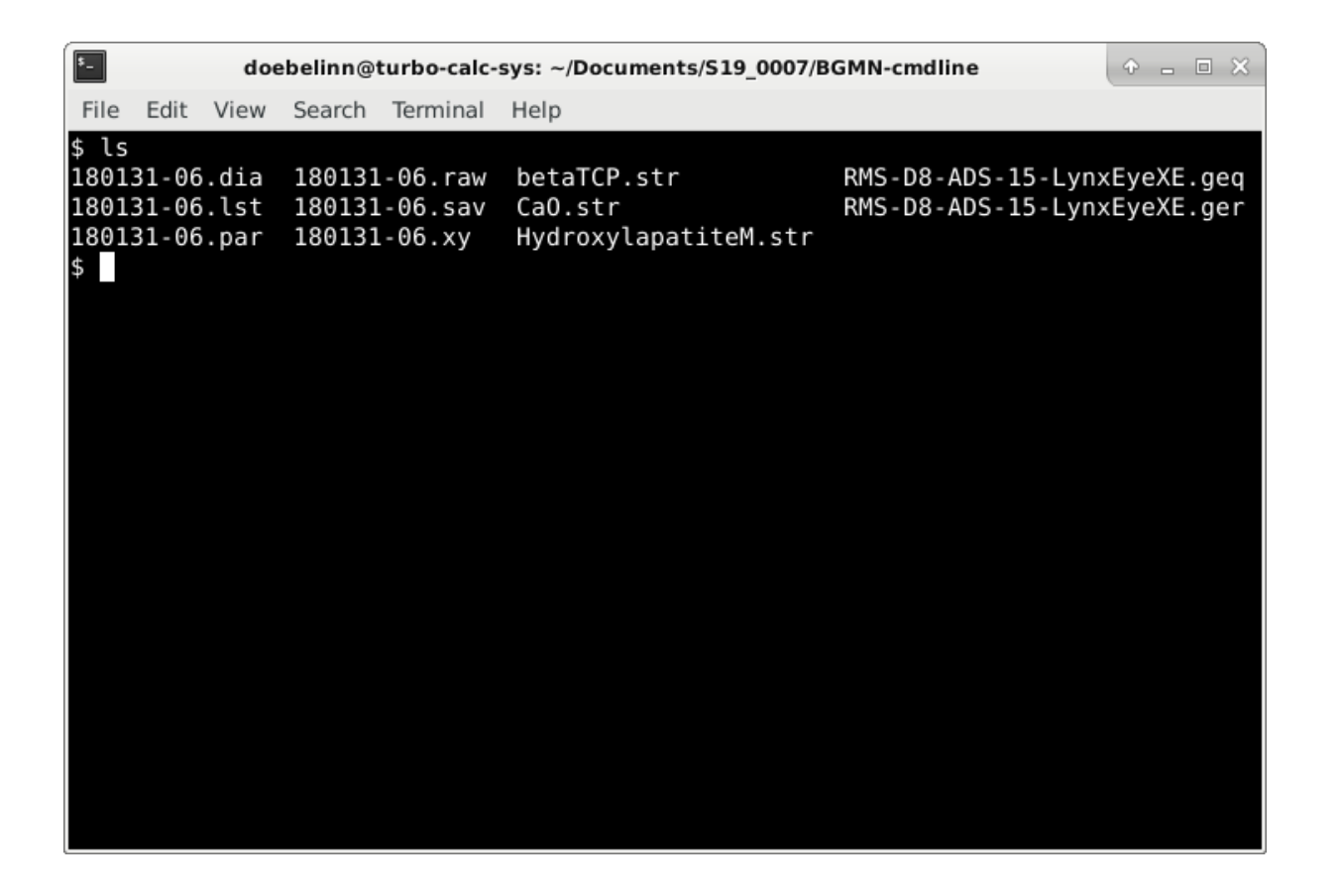

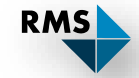

#### **Graphical User Interfaces for BGMN**

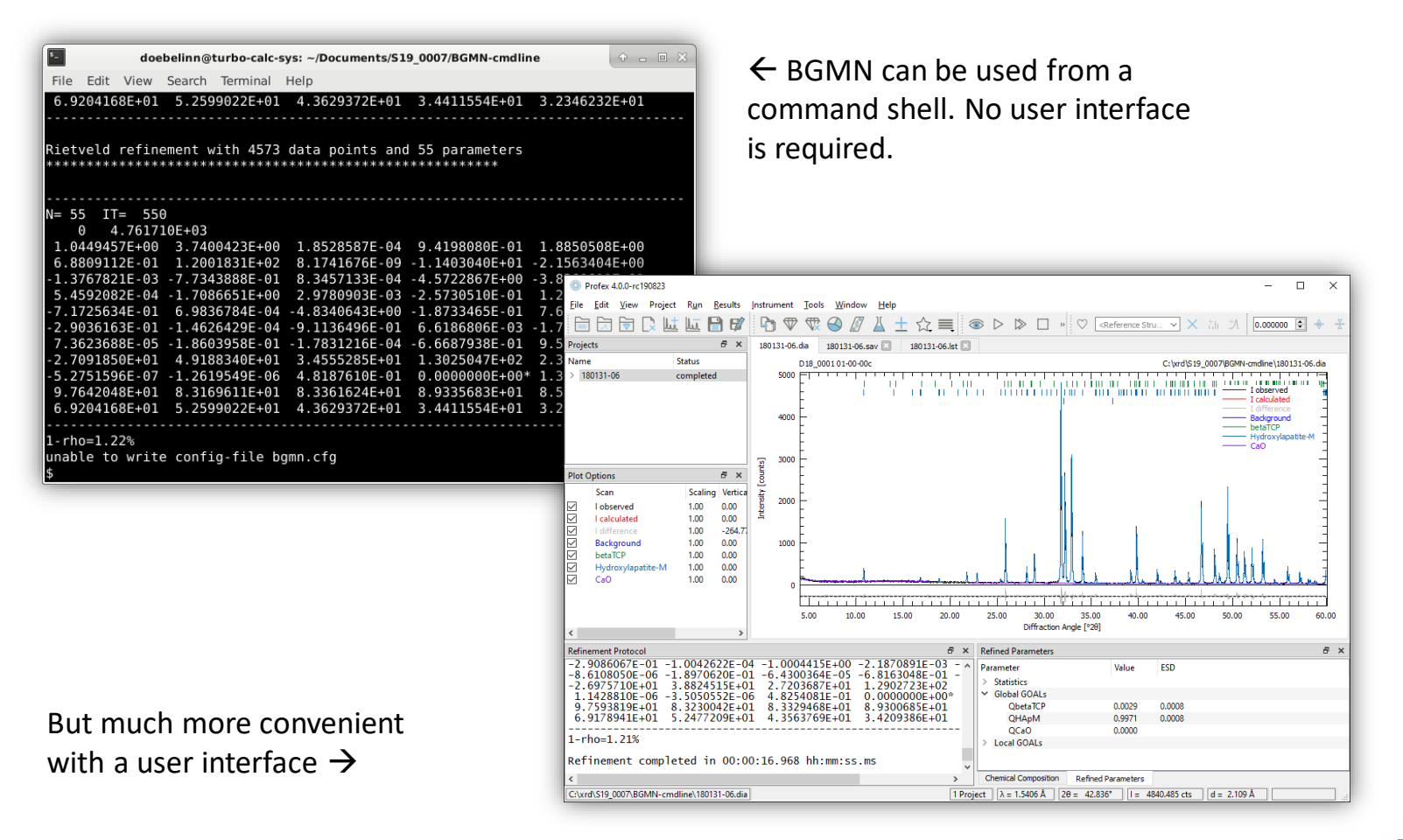

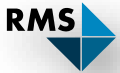

### Profex – A Graphical User Interface for BGMN

| Developer:              | Nicola Döbelin (private)      |
|-------------------------|-------------------------------|
| License:                | GPL v2 or later (open source) |
| Founded in:             | 2003                          |
| Platforms:              | Windows 7 / 8 / 8.1 / 10      |
|                         | Mac OS X 10.9 -10.14 (64bit)  |
|                         | Linux                         |
| Rietveld Backends:      | BGMN, Fullprof.2k             |
| Website:                | http://www.profex-xrd.org     |
| Current stable version: | 4.0.0                         |

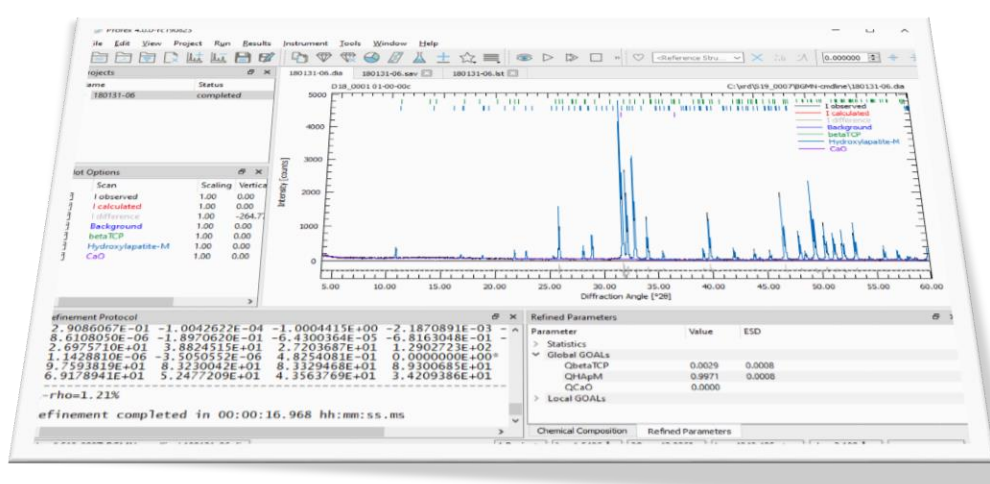

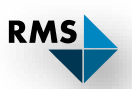

### Profex – A Graphical User Interface for BGMN

Version 4.0.0:

- Released in August 2019
- Bundled with BGMN
- Includes >750 structure files
   (~400 by BGMN team + ~350 by Profex)
- Includes 35 instrument configurations
- Many new features:
  - Search/Match
  - Electron density maps
  - Reporting

- ...

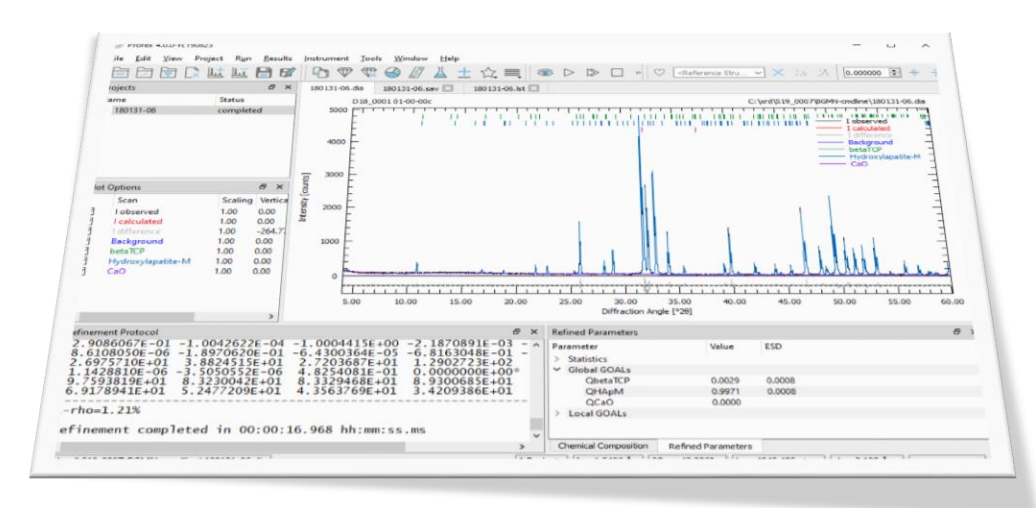

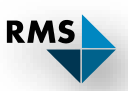

### Installing Profex

- ✤ Windows: Installer (\*.exe) or portable bundle (\*.zip)
- OS X: Compressed disk image (\*.dmg.zip)
- ✤ Linux: Source code

| 📕 🛛 🚽 🚽 Profex-4.0.0                                                                               |                  | -                 | - 🗆 X        |                             |
|----------------------------------------------------------------------------------------------------|------------------|-------------------|--------------|-----------------------------|
| Datei Start Freigeben Ansicht                                                                      |                  |                   | ~ 🕐          |                             |
| $\leftarrow$ $\rightarrow$ $\checkmark$ $\uparrow$ $\blacksquare$ « RMSPRG $\rightarrow$ Profex-4. | 0.0 🗸            | "Profex-4.0.0" du | irchsuchen 🔎 | BCMN quito                  |
| Name                                                                                               | Änderungsdatum   | Тур               | Größe ^      | Bolivin suite               |
| bearer                                                                                             | 27.08.2019 08:17 | Dateiordner       |              |                             |
| BGMNwin                                                                                            | 27.08.2019 08:17 | Dateiordner       |              | Device file repeaters       |
| Devices                                                                                            | 27.08.2019 08:17 | Dateiordner       |              | Device me repository        |
| iconengines                                                                                        | 27.08.2019 08:17 | Dateiordner       |              |                             |
| 📙 imageformats                                                                                     | 27.08.2019 14:00 | Dateiordner       |              |                             |
| platforms                                                                                          | 27.08.2019 08:17 | Dateiordner       |              |                             |
| Presets                                                                                            | 11.07.2019 11:11 | Dateiordner       |              |                             |
| 📙 printsupport                                                                                     | 27.08.2019 08:17 | Dateiordner       |              |                             |
| Reports                                                                                            | 27.08.2019 08:17 | Dateiordner       |              |                             |
| sqldrivers                                                                                         | 27.08.2019 08:17 | Dateiordner       |              |                             |
| Structures                                                                                         | 27.08.2010.08.17 | Dateiordner       |              | Structure file repository   |
| styles                                                                                             | 27.08.2019 08:17 | Dateiordner       |              | . ,                         |
|                                                                                                    | 11.07.2019 11:11 | Dateiordner       |              |                             |
| BGMN_manual_2005.pdf                                                                               | 27.08.2019 08:17 | PDF-Datei         | 2'531 KB     |                             |
| HELP.XML                                                                                           | 27.08.2019 08:17 | XML-Dokument      | 21 KB        |                             |
| licence.txt                                                                                        | 27.08.2019 08:17 | Textdokument      | 18 KB        |                             |
| 🚳 msvcp140.dll                                                                                     | 27.08.2019 08:17 | Anwendungserwe    | 613 KB       |                             |
| 🚳 opengl32sw.dll                                                                                   | 27.08.2019 08:17 | Anwendungserwe    | 20'433 KB    |                             |
| 💿 profex.exe 🚽                                                                                     | 27.08.2019 08:17 | Anwendung         | 8'134 KB     |                             |
| profex.log                                                                                         | 27.08.2019 13:52 | Textdokument      | 13 KB        | Drefey preserve everyteble  |
| Profex-BGMN-Part-1-Installation-EN.pdf                                                             | 27.08.2019 08:17 | PDF-Datei         | 2'271 KB     | — Profex program executable |
| Profex-BGMN-Part-2-Application-EN.pdf                                                              | 27.08.2019 08:17 | PDF-Datei         | 5'718 KB     |                             |
| 38 Elemente                                                                                        |                  |                   |              |                             |

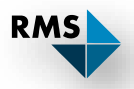

#### Installing Profex

- Windows: Installer (\*.exe) or portable bundle (\*.zip)
  - Compressed disk image (\*.dmg.zip)
- Linux:

OS X:

Source code

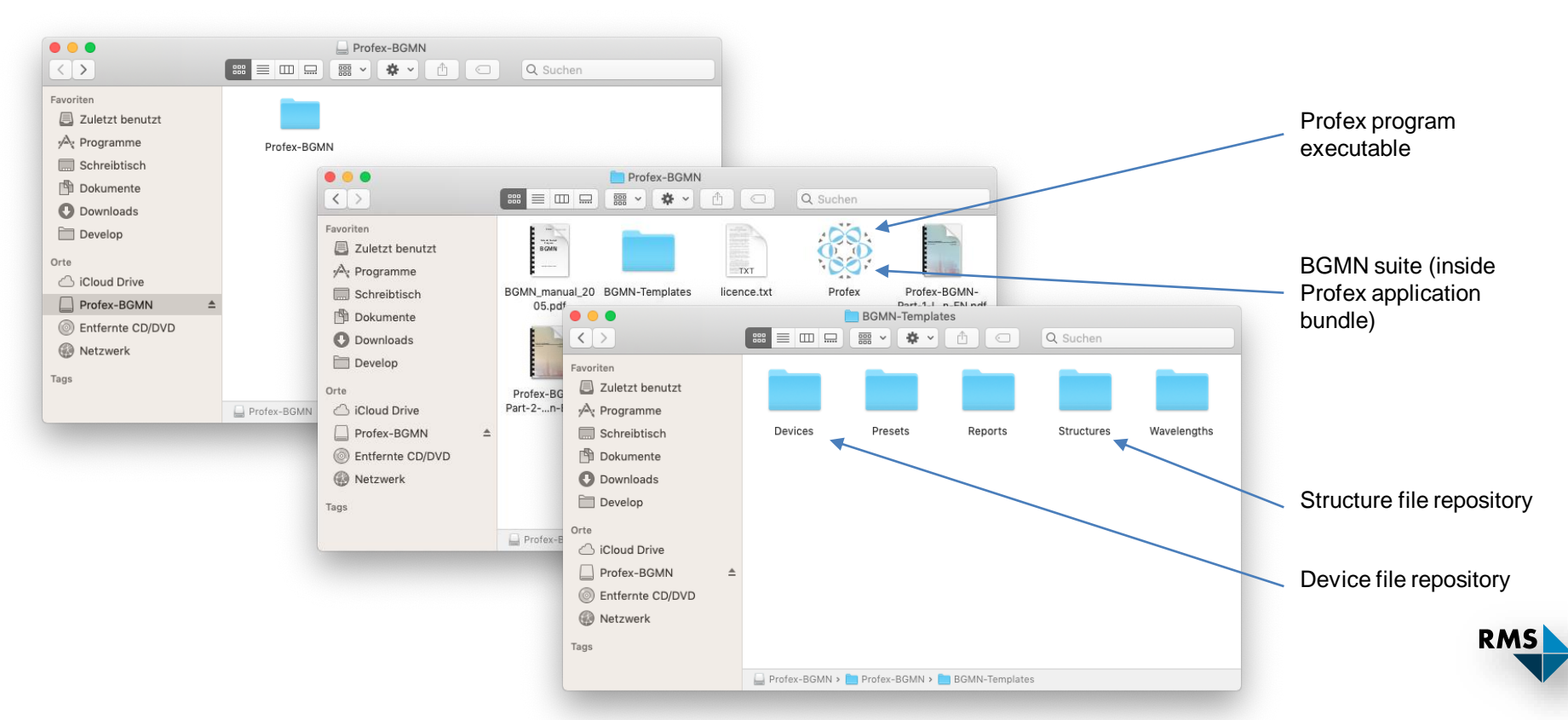

### **Profex: First Start Security Warnings**

#### Windows

# Der Computer wurde durch Windows geschützt

Von Windows Defender SmartScreen wurde der Start einer unbekannten App verhindert. Die Ausführung dieser App stellt u. U. ein Risiko für den PC dar.

 $\times$ 

App: profex.exe Herausgeber: Unbekannter Herausgeber

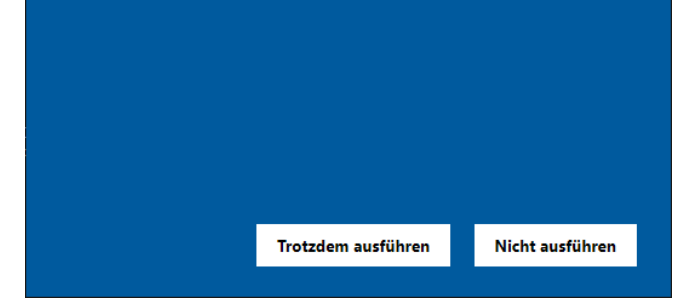

«More Info»  $\rightarrow$  «Run anyway»

#### OS X:

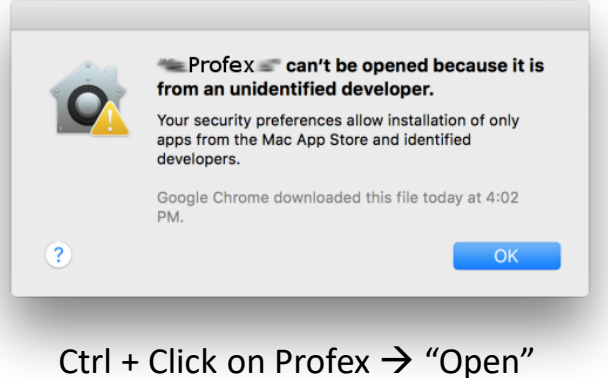

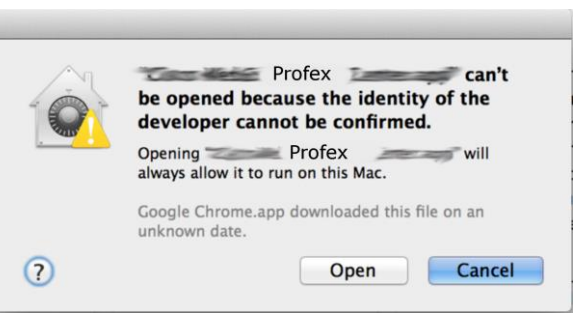

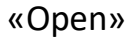

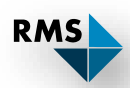

#### **Profex: First Start**

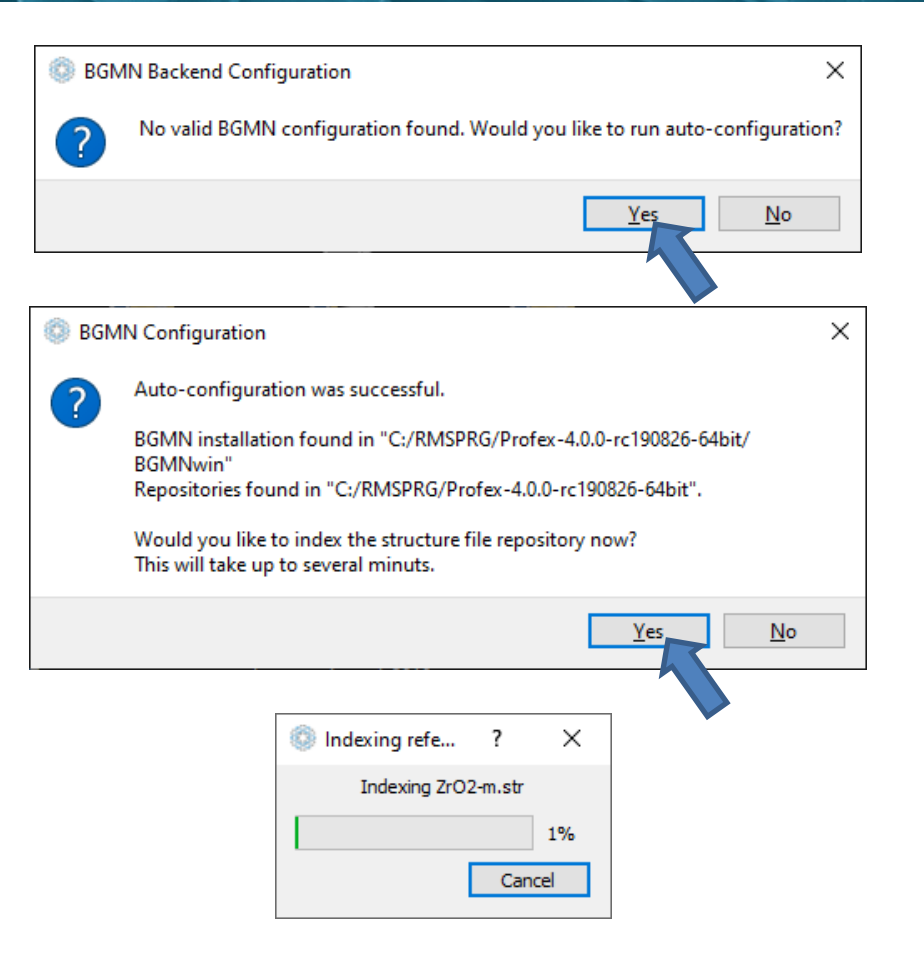

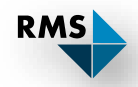

#### **Profex: First Start**

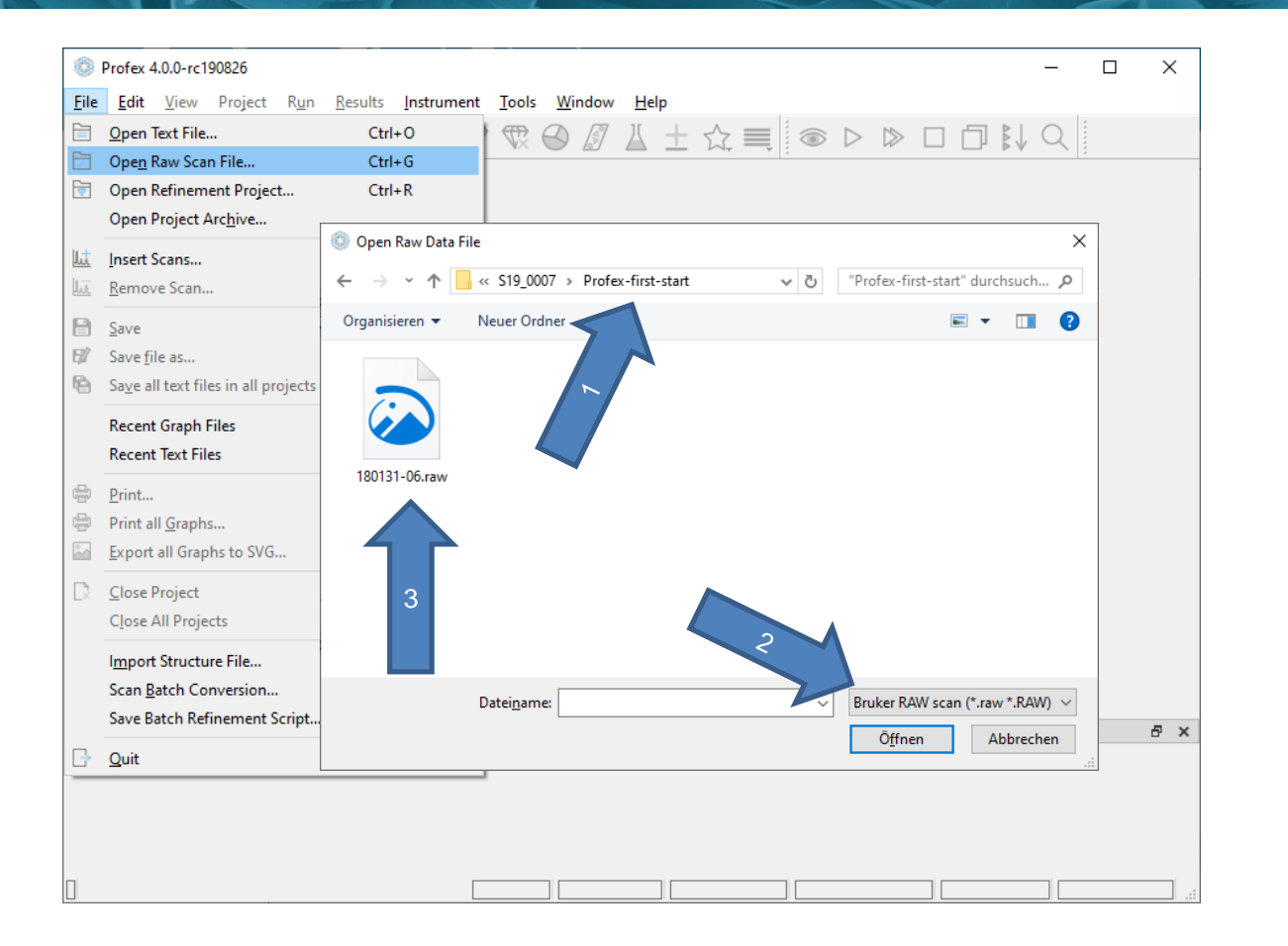

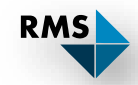

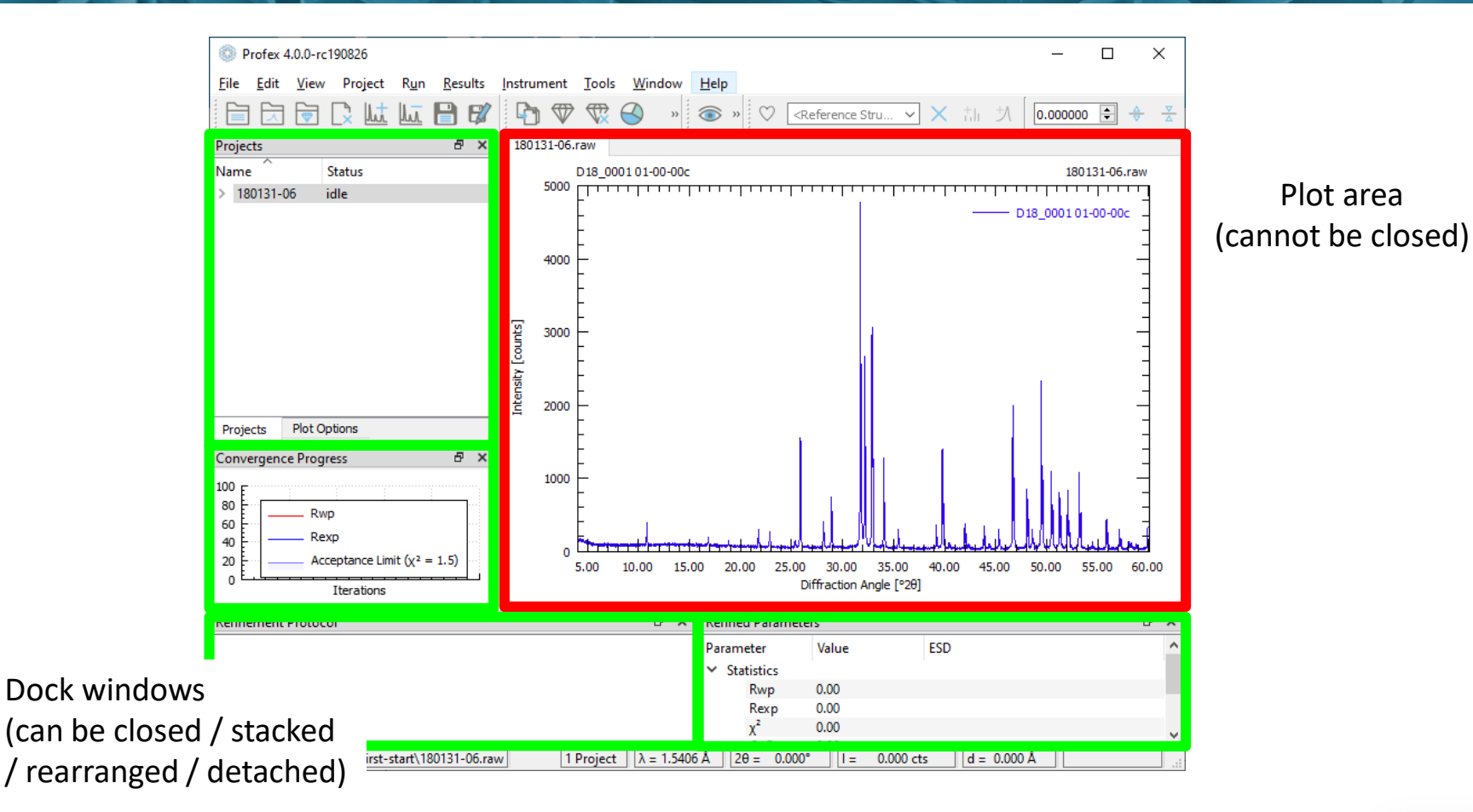

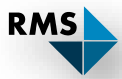

#### Profex: First Start

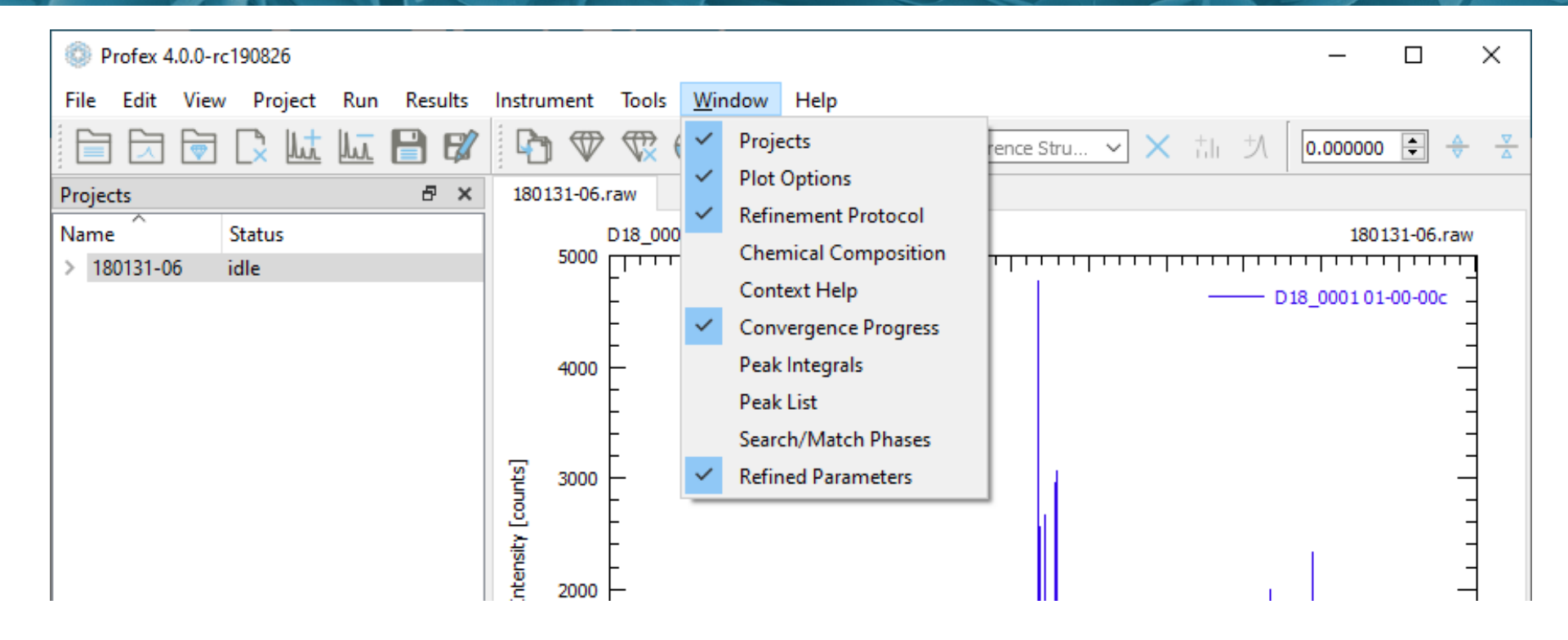

Closed Dock Windows can be re-opened from the «Window» menu

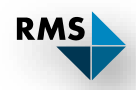

#### Help $\rightarrow$ Mouse and Keyboard Commands:

| Mouse and keyboard ac                                                                                                    | tions                                                                                                    | ?                       | ×      |  |  |  |  |  |  |  |  |  |
|----------------------------------------------------------------------------------------------------|----------------------------------------------------------------------------------------------------|-------------------------|--------|--|--|--|--|--|--|--|--|--|
| Mouse and keyboard actions for scan plot                                                                                                    |                                                                                                    |                         |        |  |  |  |  |  |  |  |  |  |
| Left Mouse Button<br>Ctrl + Left mouse button<br>Shift + Left mouse button<br>Shift + Left double click<br>Left double click<br>Ctrl + Left double click<br>Right mouse button<br>Middle mouse button | Zoom<br>Drag view<br>Create peak integral<br>Clear all peak integrals<br>Load reference structure with strongest peak a<br>Print current coordinates to refinement protoco<br>Reset zoom<br>Scale intensity of reference lines<br>Zoom horizontally | t dick po:<br>I console | sition |  |  |  |  |  |  |  |  |  |
| C key<br>N key<br>S key<br>H key                                                                                                    | Toggle cross hair cursor on / off<br>Toggle noise cursor on / off<br>Toggle spectral line cursor on / off<br>Display this help dialog                                                                                                    | Close                   | :      |  |  |  |  |  |  |  |  |  |

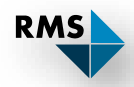

#### Indexed Reference Structures

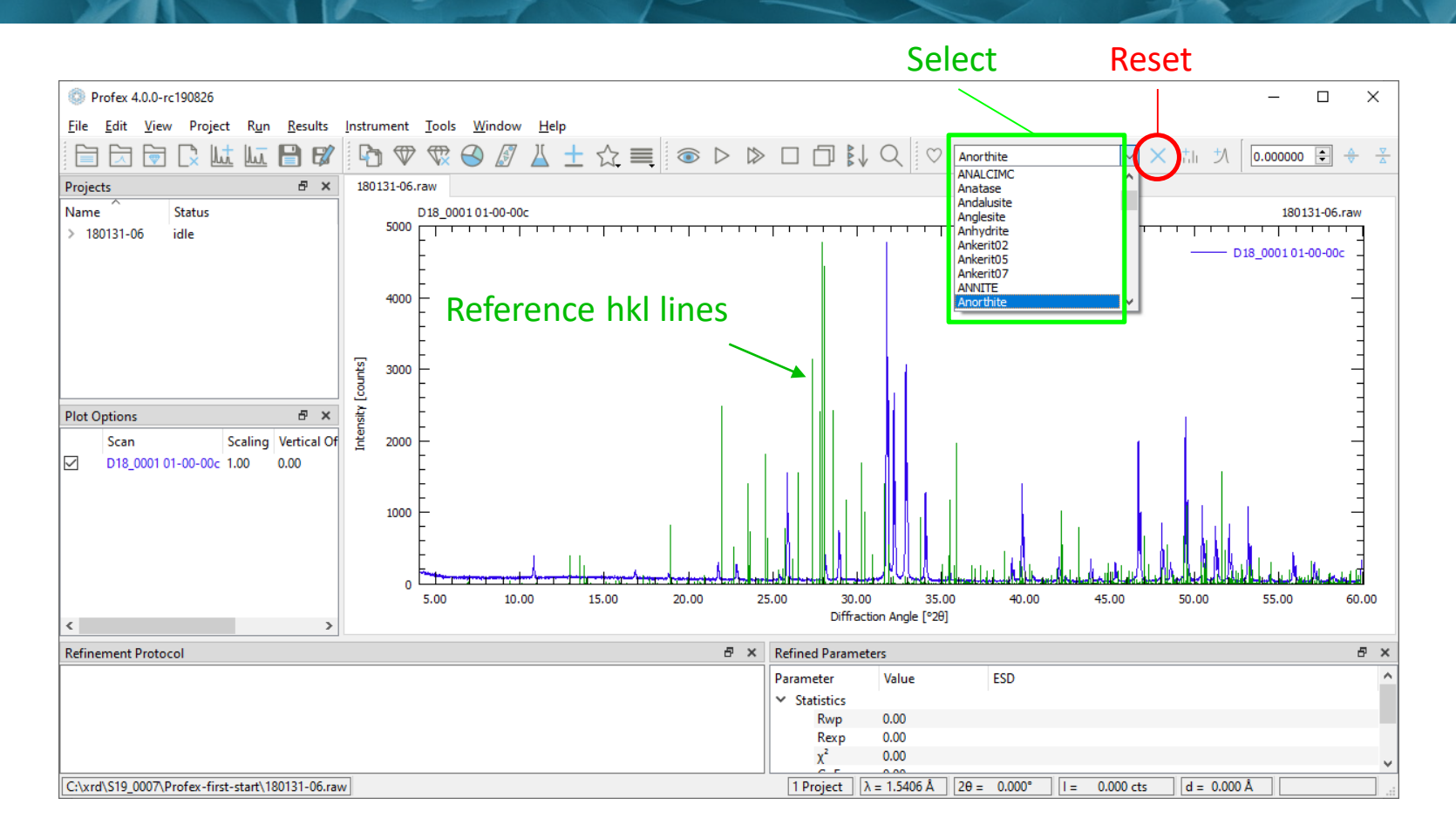

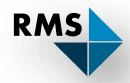

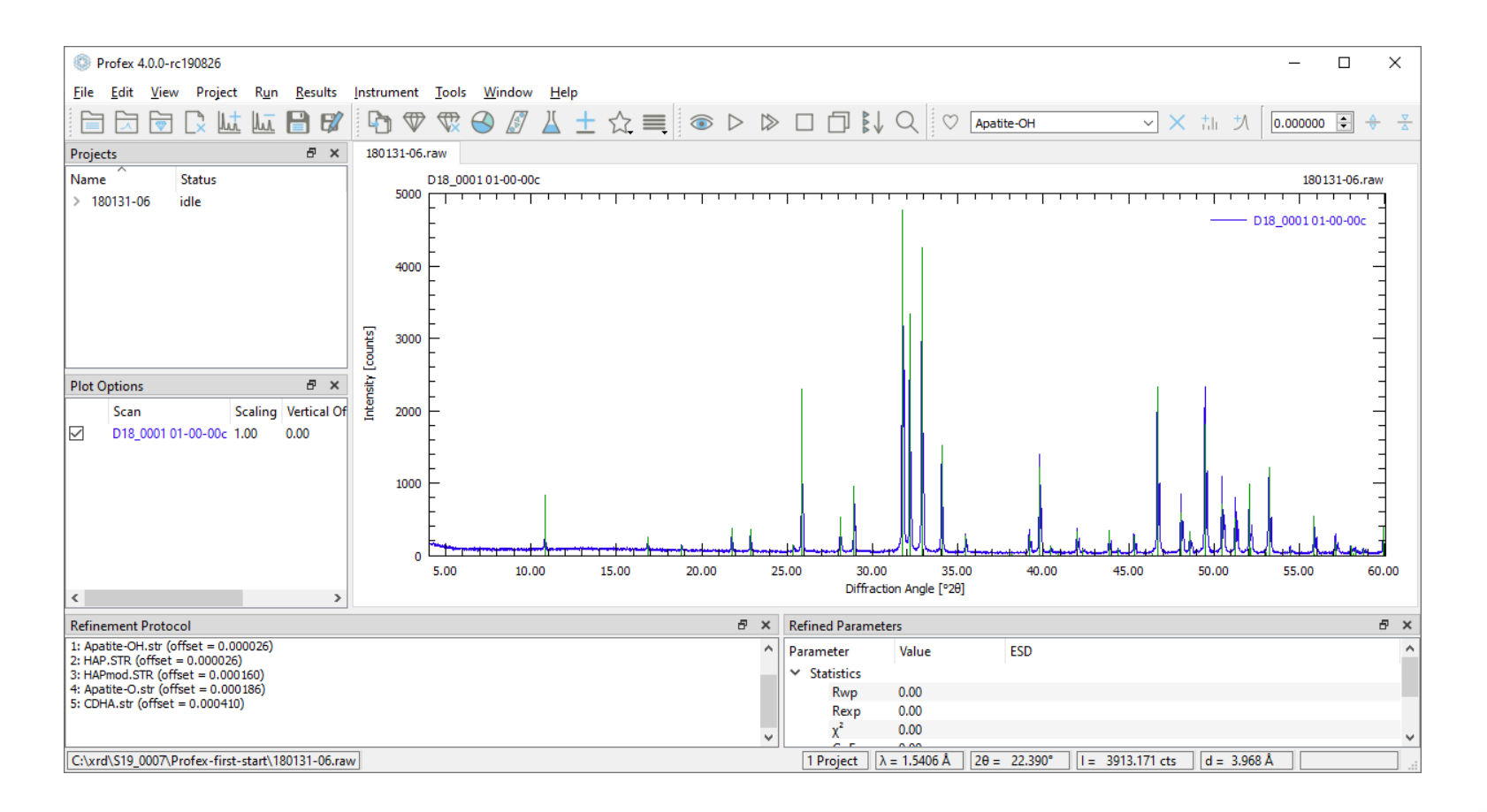

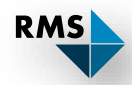

### Step 2: Create Refinement Project

| Profex 4.0.0-rc190826                                                                       |                                               |
|---------------------------------------------------------------------------------------------|-----------------------------------------------|
| <u>F</u> ile <u>E</u> dit <u>V</u> iew Project R <u>u</u> n <u>R</u> esults <u>I</u> nstrum | ent <u>T</u> ools <u>W</u> indow <u>H</u> elp |
|                                                                                             |                                               |
| Add / Remove Phases                                                                         | ? ×                                           |
| Generate default control file for instrument configuration:                                 | RMS-D8-ADS-15-LynxEyeXE 🗸                     |
| + Add Phases - RemovePhases                                                                 |                                               |
| Filter:                                                                                     |                                               |
| File Name                                                                                   | Phase ^                                       |
| Apatite-Cl.str                                                                              | Chlorapatite                                  |
| Apatite-CO3-A.str                                                                           | CO3ApatiteA                                   |
| Apatite-CO3-B.str                                                                           | CO3ApatiteB                                   |
| Apatite-F.str                                                                               | Fluorapatite                                  |
| Apatite-F-Mn.str                                                                            | CaMnApatite                                   |
| Apatite-F-Sr.str                                                                            | CaSrFApatite                                  |
| Apatite-O.str                                                                               | Oxyapatite                                    |
| Apatite-OH.str                                                                              | Hydroxyapatite                                |
| Apatite-OH-Cu.str                                                                           | CuHvdroxvapatite *                            |
| Overwrite existing files                                                                    | $\bigtriangledown$                            |
| Expand/Collapse                                                                             | OK Cancel                                     |

- 1. Click «Add/Remove Phase»
- 2. Select correct instrument configuration
- 3. Select identified phases
- 4. Click «OK»

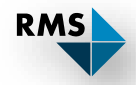

#### Step 2: Create Refinement Project

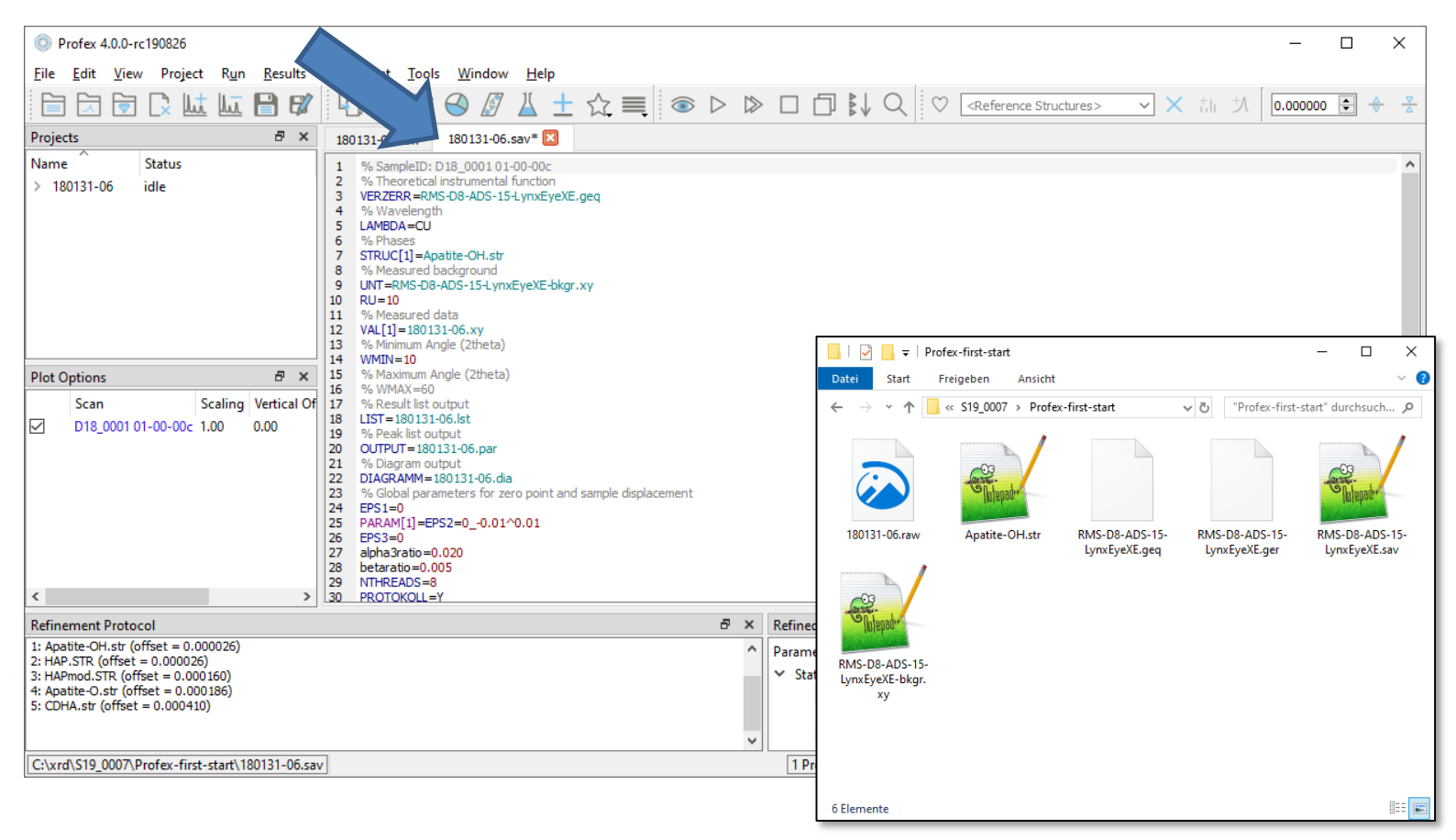

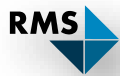

### Step 3: Release parameters for refinement

|                                                                                                    | Open all structure files                                                                                                    |
|----------------------------------------------------------------------------------------------------|----------------------------------------------------------------------------------------------------|
| Profex 4.0.0-rc190826                                                                                                    | ×                                                                                                    |
| <u>File E</u> dit <u>V</u> iew Project R <u>u</u> n <u>R</u> esults <u>I</u> nst                                                                                                    | rument Taols <u>W</u> indow <u>H</u> elp                                                                                                    |
|                                                                                                    | (2) (2) |
| Projects 🗗 🗙 18                                                                                                    | 10131-06.raw 180131-06.sav* 🖾 Apatite-OH.str 🗵                                                                                                    |
| Name         Status           > 180131-06         idle           Image: status         Image: status           Plot Options         Image: status           Scan         Scaling           Vertical Of         Image: status           D18_0001 01-00-00c         1.00 | PHASE=Hydroxyapatite // 01-074-0565 MineralName=Hydroxylapatite // Formula=Ca5_(PO4)3_(OH) // SpacegroupNo=176 HermannMauguin=P6_3/m // PARAM=A=0.9424_0.9330^0.9518 PARAM=C=0.6879_0.6810^0.6948 // PARAM=A=0.9424_0.9330^0.05 GEWICHT=SPHAR4 // GOAL=GrainSize(0,0,1) // GOAL=GrainSize(1,0,0) // GOAL:Hydroxyapatite=GEWICHT*ifthenelse(ifdef(d),exp(my*d*3/4),1) E=CA Wyckoff=f x=0.3333 y=0.6667 z=0.0015 TDS=0.00664290 E=CA Wyckoff=h x=0.2468 y=0.9934 z=0.2500 TDS=0.00567436                                                                                                    |
|                                                                                                    | E=P Wyckoff=h x=0.3987 y=0.3685 z=0.2500 TDS=0.00477426<br>E=O Wyckoff=h x=0.3284 y=0.4848 z=0.2500 TDS=0.00953535<br>E=O Wyckoff=h x=0.5873 y=0.4651 z=0.2500 TDS=0.01014069<br>E=O Wyckoff=i x=0.3437 y=0.2579 z=0.0702 TDS=0.01499127<br>E=O(0.5000) Wyckoff=e x=0.0000 y=0.0000 z=0.1950 TDS=0.00000000<br>E=H(0.5000) Wyckoff=e x=0.0000 y=0.0000 z=0.0608 TDS=0.02947459                                                                                                    |

Already released for refinement:

- Unit cell A and C
- Crystallite size (B1)
- Scale factor with texture (GEWICHT=SPHAR4)

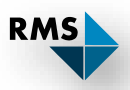

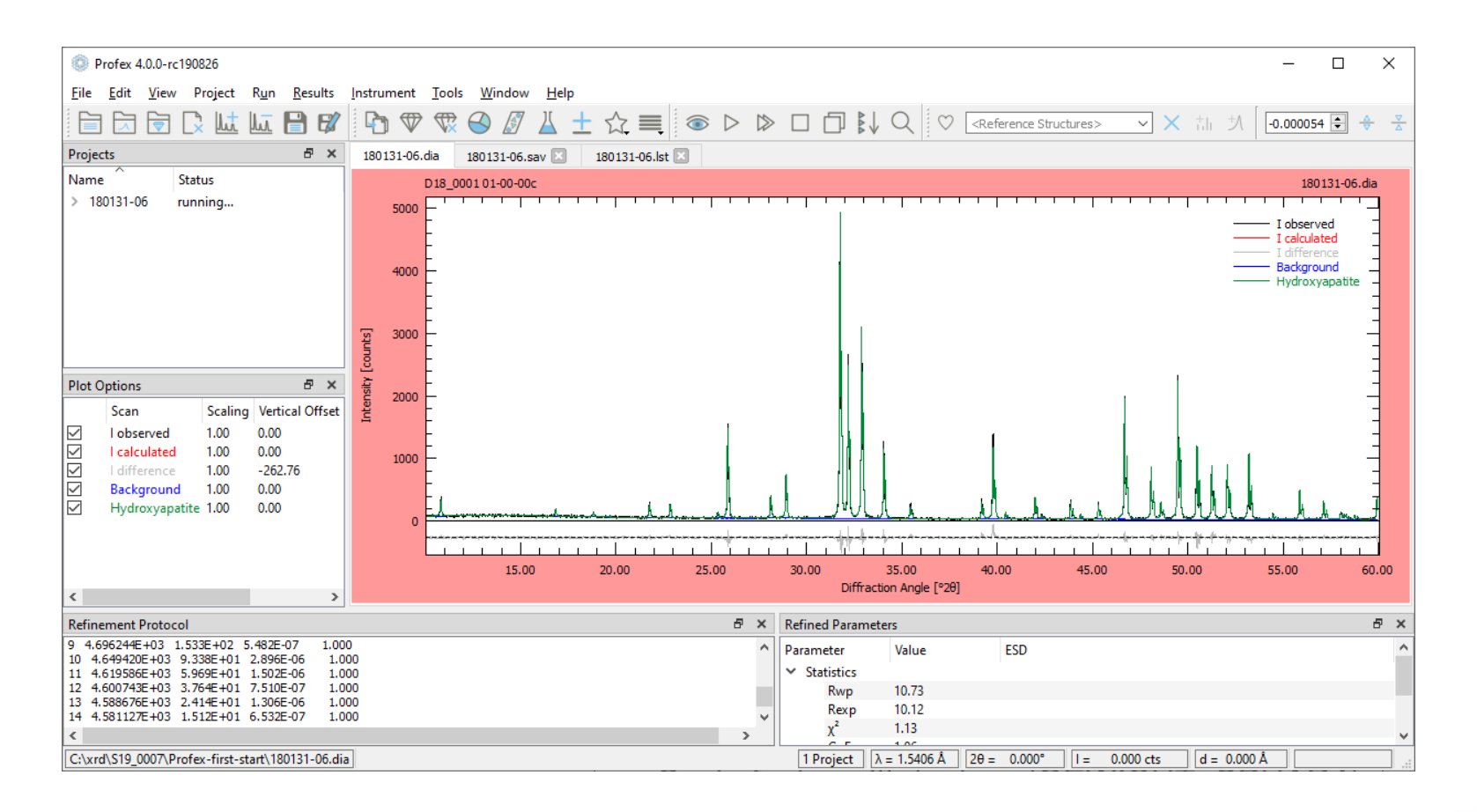

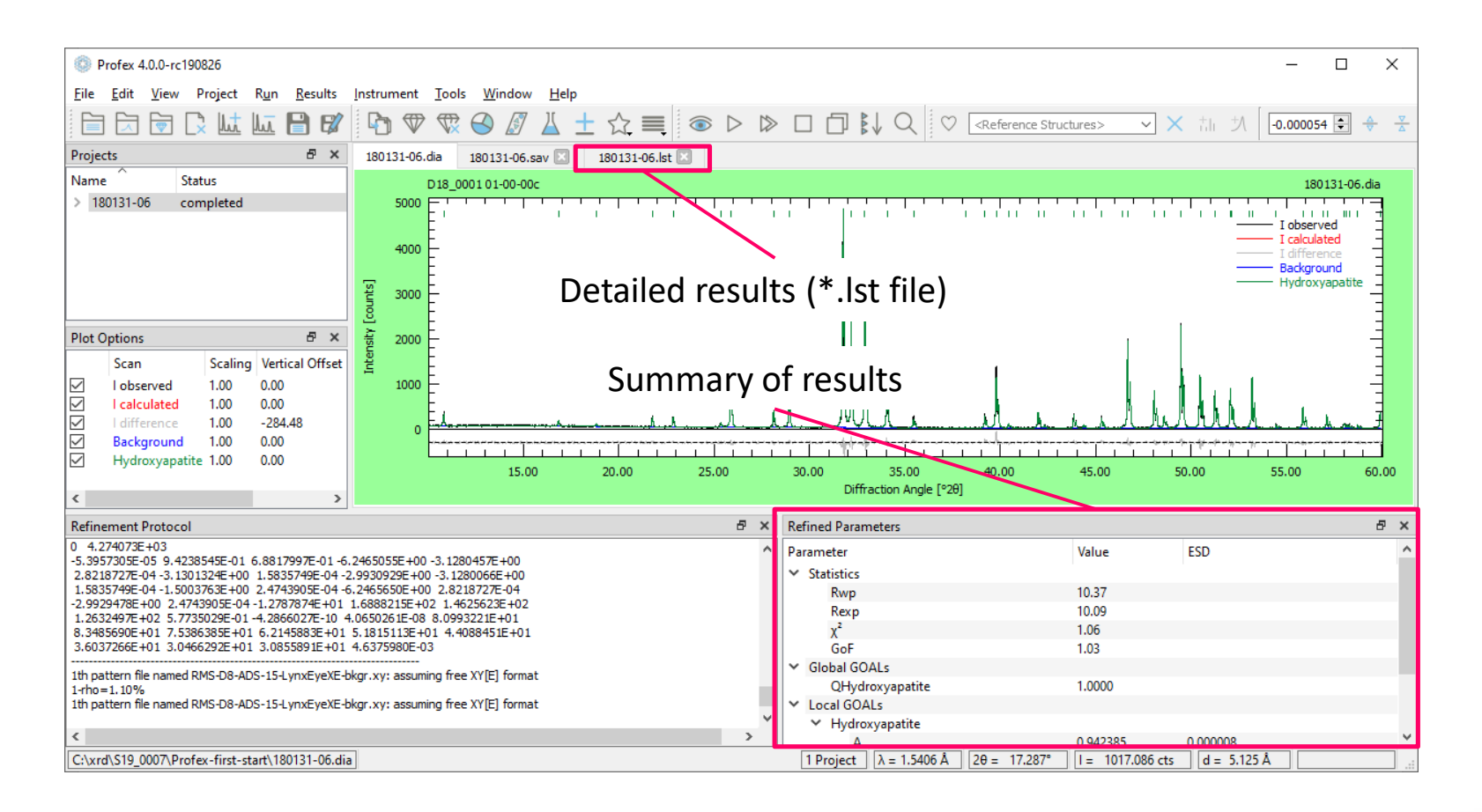

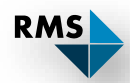

Context Help

Open «Window  $\rightarrow$  Context Help»

| O Profe                   | ex 4.0.0-rc1908   | 826     |                                 |                |                                                                                                    | – 🗆 X                                                                                     |
|---------------------------|-------------------|---------|---------------------------------|----------------|----------------------------------------------------------------------------------------------------|-------------------------------------------------------------------------------------------|
| <u>F</u> ile <u>E</u> dit | it <u>V</u> iew P | roject  | R <u>u</u> n <u>R</u> esults    | <u>I</u> nstru | iment <u>T</u> ools <u>W</u> indow <u>H</u> elp                                                                              |                                                                                           |
|                           | x 🗑 🕻             | ut l    | ures> ✓ X th 为 [-0.000054 € 🔶 💆 |                |                                                                                                    |                                                                                           |
| Projects                  |                   |         | ē ×                             | 180            | 131-06.dia 180131-06.sav* 🗵 180131-06.lst* 🗵 Apatite-OH.str 🗵                                                                | Context Help & ×                                                                          |
| Name                      | Stat              | us      |                                 | 1              | PHASE=Hydroxyapatite // 01-074-0565                                                                                          | using the default setting                                                                 |
| > 180131                  | 1-06 com          | npleted |                                 | 2              | MineralName=Hydroxylapatite //                                                                                               | B2=kl*sqr(Bl)+k2*sqr(sk)                                                                  |
|                           |                   |         |                                 | 4<br>5         | SpacegroupNo=176 HermannMauguin=P6 3/m //<br>PARAN=A=0.9424 0.9330^0.9518 PARAM=C=0.6879 0.6810^0.6948 //                    | k2 defines the square of the micro strain. Special settings for<br>anisotropic strain are |
|                           |                   |         |                                 | 6<br>7         | RP=4 kl=0 k2=0 Bl=ANISO^0.05 GEWICHT=SPHAR4 //<br>GOAL=GrainSaze(0,0,1) //                                                   | k2=ANISO                                                                                  |
|                           |                   |         |                                 | 8              | GOAL=GrainSize(1,0,0) //                                                                                                    | which means                                                                               |
|                           |                   |         |                                 | 9<br>10        | GOAL:Hydroxyapatite=GEWICHT*ifthenelse(ifdef(d),exp(my*d*3/4),1)<br>E=CA Wyckoff=f x=0.3333 y=0.6667 z=0.0015 TDS=0.00664290 | k2=ANISOSQR                                                                               |
|                           |                   |         |                                 | 11             | E=CA Wyckoff=h x=0.2468 y=0.9934 z=0.2500 TDS=0.00567436                                                                     | and for complicated cases                                                                 |
| Plot Optio                | ons               |         | 8 ×                             | 12             | E=P Wyckofff=h x=0.3987 y=0.3685 z=0.2500 TDS=0.00477426                                                                     | k2=ANISO4                                                                                 |
| Sca                       | an                | Scaling | Vertical Offset                 | 14             | E=0 Wyckoff=h x=0.5251 y=0.4651 z=0.2500 TDS=0.01014069                                                                      |                                                                                           |
| ⊠ lot                     | bserved           | 1.00    | 0.00                            | 15             | E=O Wyckofff=i x=0.3437 y=0.2579 z=0.0702 TDS=0.01499127                                                                     |                                                                                           |
| 🗹 l ca                    | alculated         | 1.00    | 0.00                            | 16             | E=0(0.5000) Wyckoff=e x=0.0000 y=0.0000 z=0.1950 TDS=0.00000000                                                              |                                                                                           |
| 🖌 l di                    | lifference        | 1.00    | -284.48                         | 17             | E=H(0.500) Wyckoff=e x=0.0000 y=0.0000 z=0.0608 TDS=0.02947459                                                               |                                                                                           |
| Bac                       | ickground         | 1.00    | 0.00                            | 18             |                                                                                                    |                                                                                           |
| Hy Hy                     | droxyapatite      | 1.00    | 0.00                            |                |                                                                                                    |                                                                                           |

- 1. Place the cursor on a parameter (here: k2)
- 2. Press «F1» key

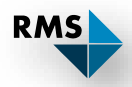

| Profex 4.0.0-rc190826                                                                                                    | - 0                                                                                                    | ×                                               |
|----------------------------------------------------------------------------------------------------|----------------------------------------------------------------------------------------------------|-------------------------------------------------|
| <u>File Edit View Project Run R</u> esults                                                                                                    | Instrument Iools <u>W</u> indow <u>H</u> elp                                                                                                    |                                                 |
|                                                                                                    | $ \begin{tabular}{ c c c c } \hline \begin{tabular}{ c c c } \hline \begin{tabular}{ c c c } \hline \begin{tabular}{ c c c } \hline \begin{tabular}{ c c c } \hline \begin{tabular}{ c c } \hline \begin{tabular}{ c c } \hline \begin$ | $\frac{\Delta}{\nabla} = \frac{\nabla}{\Delta}$ |
| Projects 🗗 🗙                                                                                                    | 180131-06.dia 180131-06.sav* 🗵 180131-06.lst* 🗵 Apatite-OH.str 🔀                                                                                                    |                                                 |
| Name Status           Status           180131-06         completed                                                                                                    | <pre>1 PHASE=Hydroxyapatite // 01-074-0565 2 MineralName=Hydroxylapatite // 3 Formula=Ca5_(PO4)3_(OH) // 4 SpacegroupNo=176 HermannMauguin=P6_3/m // 5 PARAM=A=0.9224_0.9330^0.9518 PARAM=C=0.6879_0.6810^0.6948 // 6 RP=4 kl=0 k2=0 RJ=ANISO^0_0.05_GFWICHT=SPHAR4 // 7 GOAL=GrainS Undo 8 GOAL=GrainS Undo 8 GOAL=GrainS Redo Ctrl+Y 9 GOAL:Hydrox Redo Ctrl+Y 9 GOAL:Hydrox 0015 TDS=0.00564290 10 E=CA Wyckof Cut 0015 TDS=0.00564290 11 E=CA Wyckof 015 TDS=0.00564290 12 E=CA Wyckof 015 TDS=0.00564290 13 E=CA Wyckof 015 TDS=0.00564290 14 E=CA Wyckof 015 TDS=0.00564290 15 E=CA Wyckof 015 TDS=0.00564290 16 E=CA Wyckof 015 TDS=0.00564290 17 E=CA Wyckof 015 TDS=0.00564290 18 E=CA Wyckof 015 TDS=0.00564290 19 E=CA Wyckof 015 TDS=0.00564290 10 E=CA Wyckof 015 TDS=0.00564290 10 E=CA Wyckof 015 TDS</pre>                                                                                                    |                                                 |
| Plot Options 🗗 🗙                                                                                                    | 12 E=P Wyckoff Copy 500 TDS=0.00477426                                                                                                    |                                                 |
| Scan         Scaling         Vertical Offset           I         observed         1.00         0.00           I         calculated         1.00         0.00           I         difference         1.00         -284.48 | 13     E=O     Wyckoff     Paste     500     TDS=0.00953535       14     E=O     Wyckoff     Delete     500     TDS=0.01014069       15     E=O     Wyckoff     Delete     702     TDS=0.01499127       16     E=O(0.5000)     Select All     Ctrl+A     00     z=0.1950     TDS=0.00000000       17     E=H (0.5000)     Select All     Ctrl+A     00     z=0.0608     TDS=0.02947459                                                                                                    |                                                 |
| Background 1.00 0.00<br>Hydroxyapatite 1.00 0.00                                                                                                    | 18 Refine isotropically<br>Refine anisotropically<br>Fix parameter<br>Comment line                                                                                                    |                                                 |

- 1. Open the Apatite-OH.str file ( 🖤 button)
- 2. Place the cursor on the parameter «k2»
- 3. Right mouse button to open context menu

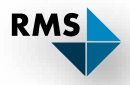

| ٥            | Profex 4.0.0-ro                                                                                                    | 190826                          |                                           |                              |                                                                                                    |                                                                                                    | - C                                                                                                    | ı x |  |  |  |  |  |
|--------------|----------------------------------------------------------------------------------------------------|---------------------------------|-------------------------------------------|------------------------------|----------------------------------------------------------------------------------------------------|----------------------------------------------------------------------------------------------------|----------------------------------------------------------------------------------------------------|-----|--|--|--|--|--|
| <u>F</u> ile | <u>E</u> dit <u>V</u> iew                                                                                                    | Project                         | R <u>u</u> n <u>R</u> esults              | Inst                         | rument <u>T</u> ools <u>W</u> i                                                                            | ow <u>H</u> elp                                                                                                    |                                                                                                    |     |  |  |  |  |  |
|              | $\boxed{\begin{array}{c}} \hline \end{array} \\ \hline \end{array} \\ \\ \hline \end{array} \\ \\ \hline \end{array} \\ \\ \hline \end{array} \\ \\ \\ \end{array} \\ \hline \end{array} \\ \\ \\ \hline \end{array} \\ \\ \\ \\$ |                                 |                                           |                              |                                                                                                    |                                                                                                    |                                                                                                    |     |  |  |  |  |  |
| Proje        | Projects 🗗 🗙 180131-06.dia 180131-06.sav* 🗵 180131-06.lst* 🗵 Apatite-OH.str 🗵                                                                                                    |                                 |                                           |                              |                                                                                                    |                                                                                                    |                                                                                                    |     |  |  |  |  |  |
| Nam<br>> 1   | e                                                                                                    | Status<br>completed             |                                           |                              | PHASE=Hydroy<br>MineralName=<br>Formula=Ca5<br>SpacegroupNc<br>PARAM=A=0.96<br>RP=4 kl=0 k2<br>GOAL=GrainS | apatite // 01-074-0565<br>ydroxylapatite //<br>PO4)3_(OH) //<br>176 HermannMauguin=P6_3/m<br>4_0.9330^0.9518 PARAM=C=0<br>0_Bl=ANTSO^0_05_GFWICHT=S)<br>Undo | //<br>.6879_0.6810^0.6948 //<br>MAR4 //                                                                               |     |  |  |  |  |  |
| Plot         | Options                                                                                                    |                                 |                                           |                              | GOAL=GrainS<br>GOAL:Hydrox<br>E=CA Wyckof<br>E=CA Wyckof<br>E=P Wyckoff                                    | Qndo         Ctrl+Y         e (ifdef(d), exp(my*d*3/4), 1)           Cut         0015 TDS=0.00664290           Copy         500 TDS=0.00567436               |                                                                                                    |     |  |  |  |  |  |
| <b>NNN</b>   | Scan<br>I observed<br>I calculated<br>I difference                                                                                                    | Scaling<br>1.00<br>1.00<br>1.00 | Vertical Offse<br>0.00<br>0.00<br>-284.48 | t 13<br>14<br>15<br>16<br>17 | E=O Wyckoff<br>E=O Wyckoff<br>E=O Wyckoff<br>E=O (0.5000)<br>E=H(0.5000)                                   | Paste 50<br>Delete 70<br>Select All Ctrl+A 00                                                                                                    | 00 TDS=0.00953535<br>100 TDS=0.01014069<br>12 TDS=0.01499127<br>) z=0.1550 TDS=0.00000000<br>) z=0.050 TDS=0.02947459 |     |  |  |  |  |  |
| NN           | Background<br>Hydroxyapa                                                                                                    | 1.00<br>tite 1.00               | 0.00<br>0.00                              | 18                           |                                                                                                    | Refine isotropically<br>Refine anisotropically<br>Fix parameter<br>Comment line                                                                              |                                                                                                    |     |  |  |  |  |  |

RMS

- 1. Select «Refine isotropically»
- 2. Run the refinement

#### Releasing / Fixing Parameters for Refinement

- 1. Place cursor on parameter
- 2. Right mouse button
- 3. Select status from menu

Alternatively:

- 1. Place cursor on parameter
- 2. Use «F5» and «F6» keys to change refinement status

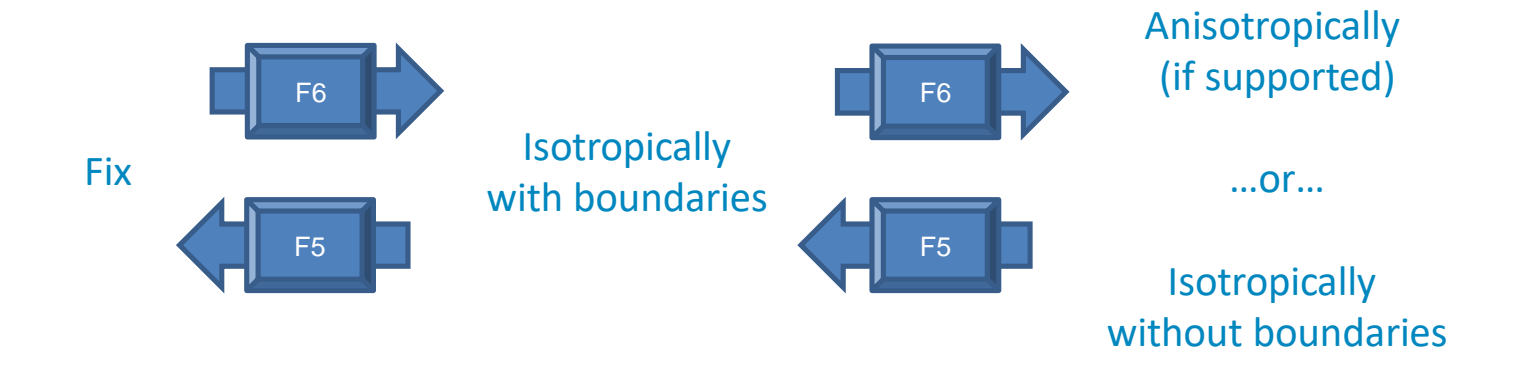

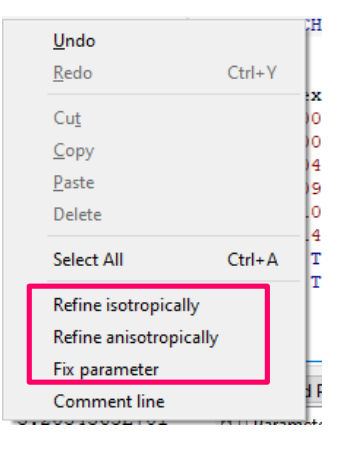

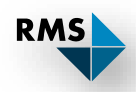

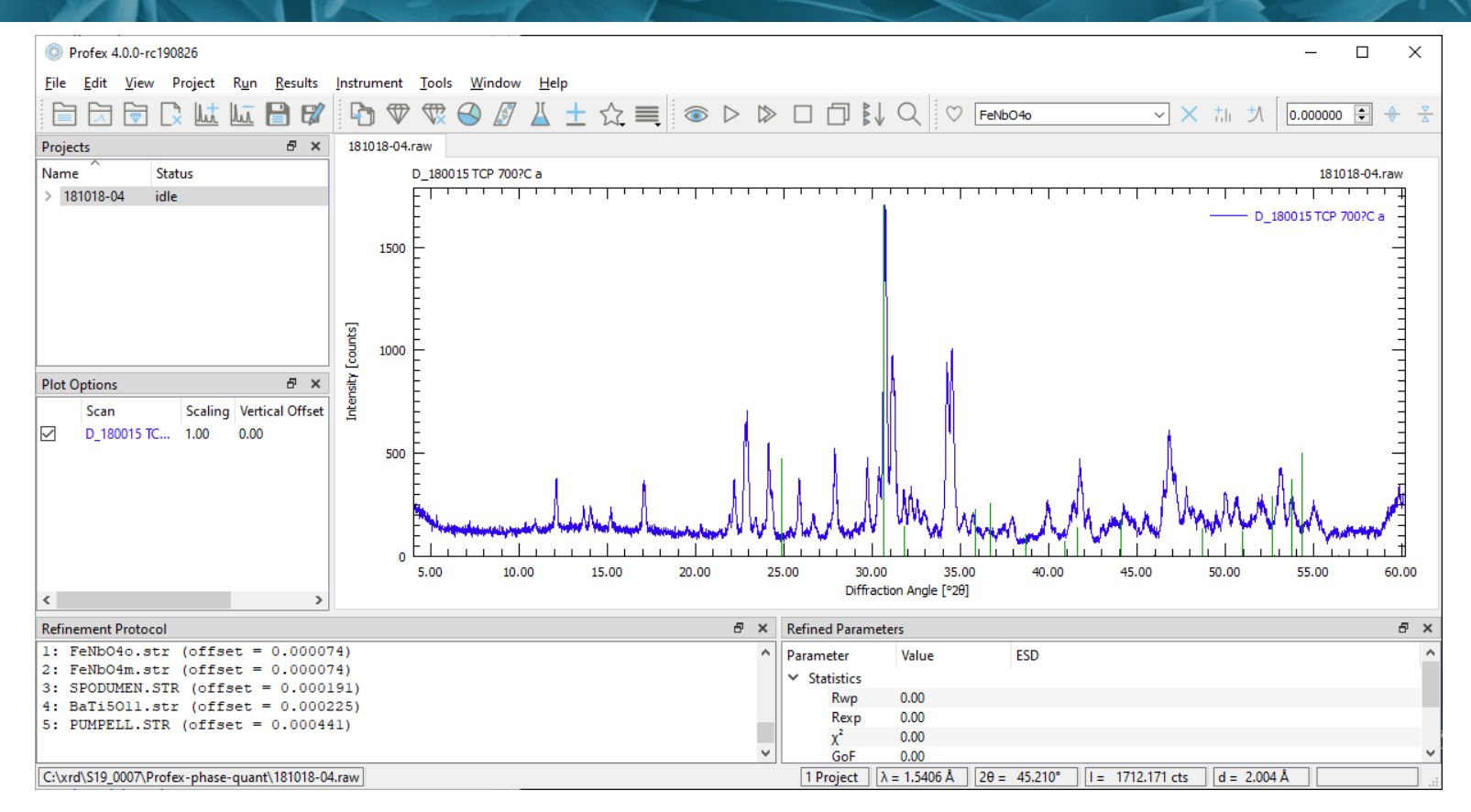

Problems:

- Too many phases to chose from
- Highest intensity ≠ strongest peak (highest integrated intensity)

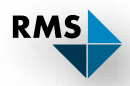

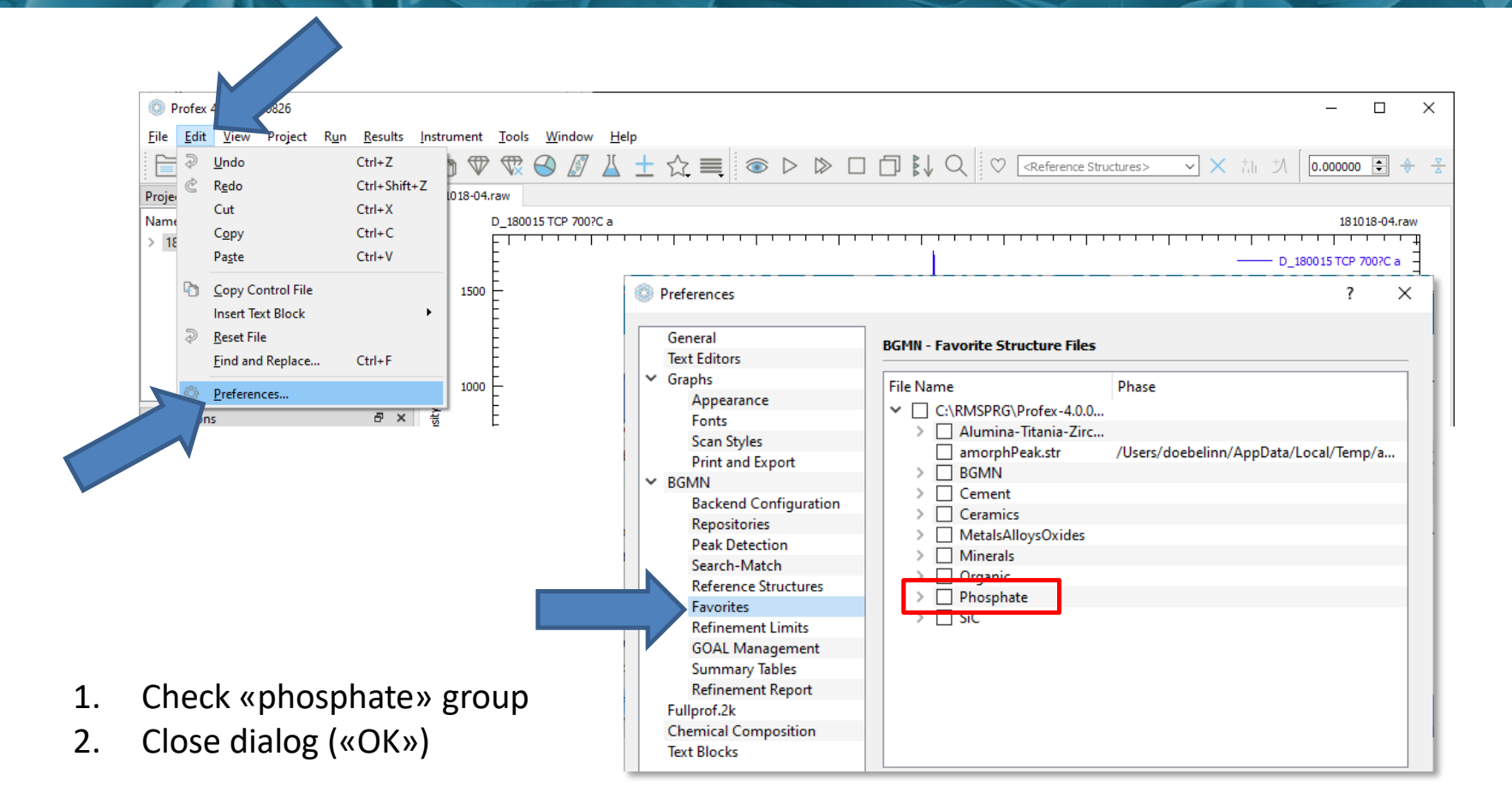

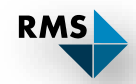

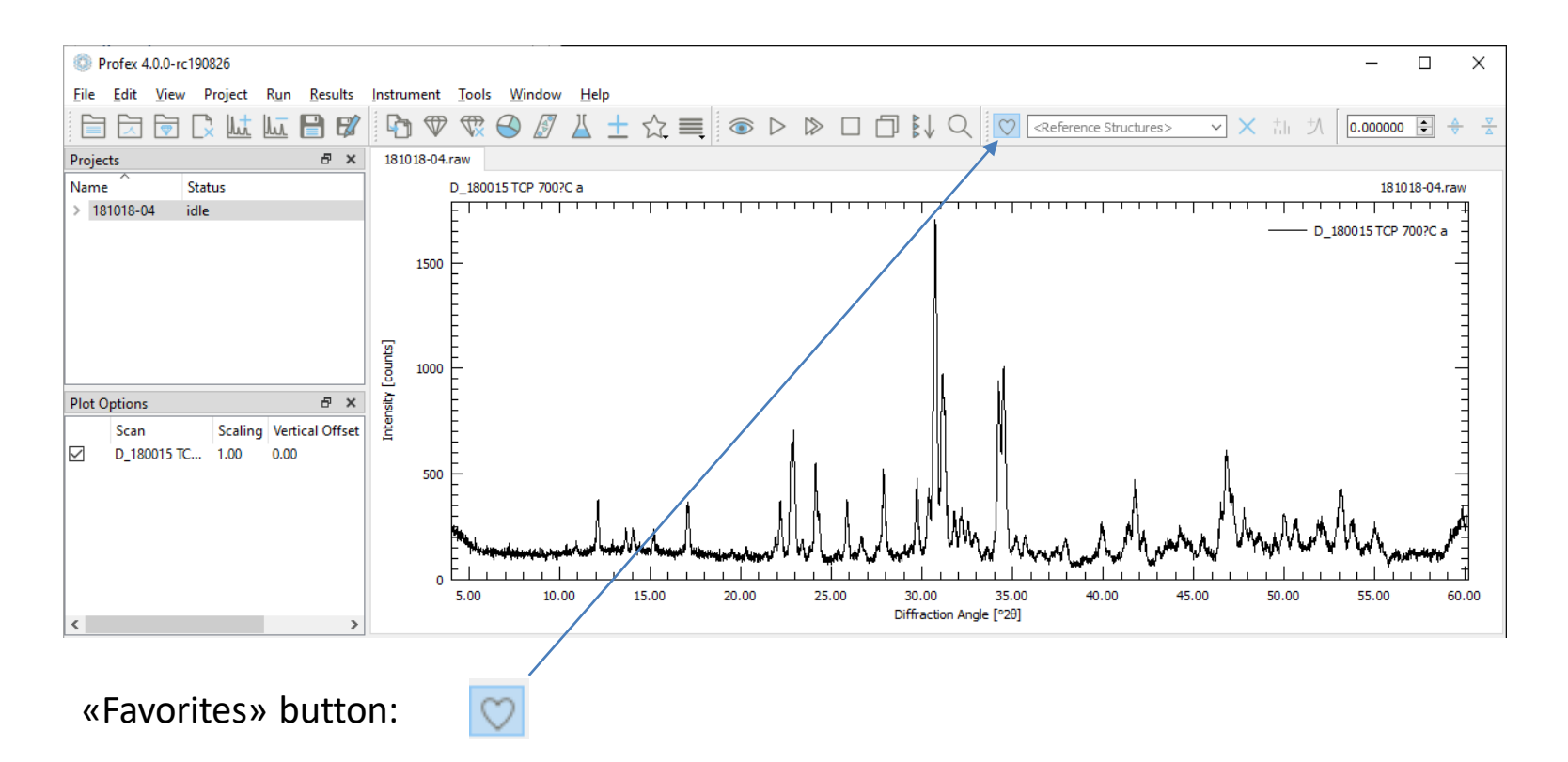

Check to limit the database to favorite phases only. Double-clicking peaks only searches among favorite phases.

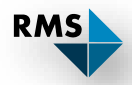

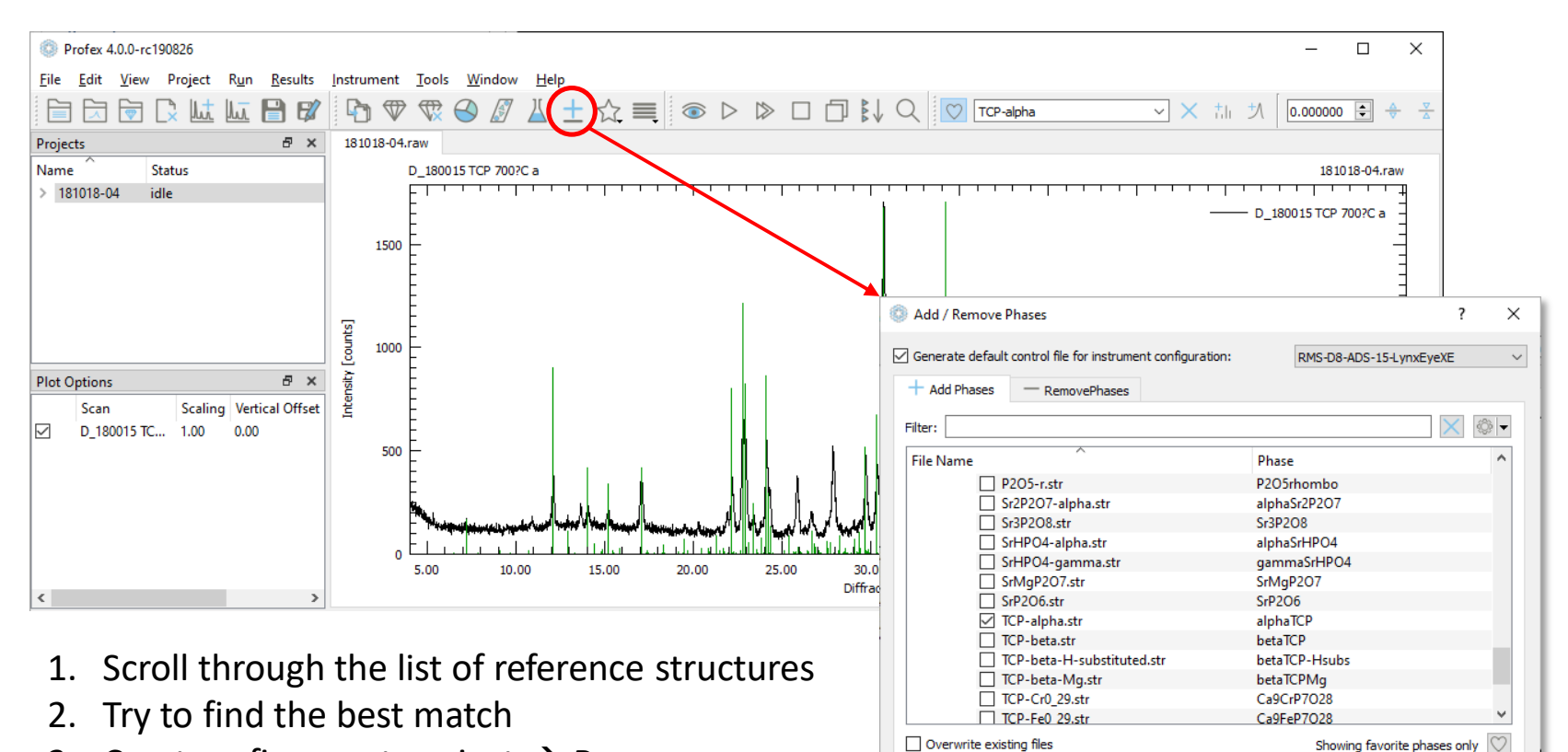

Expand/Collapse

OK

Cancel

RMS

3. Create refinement project  $\rightarrow$  Run

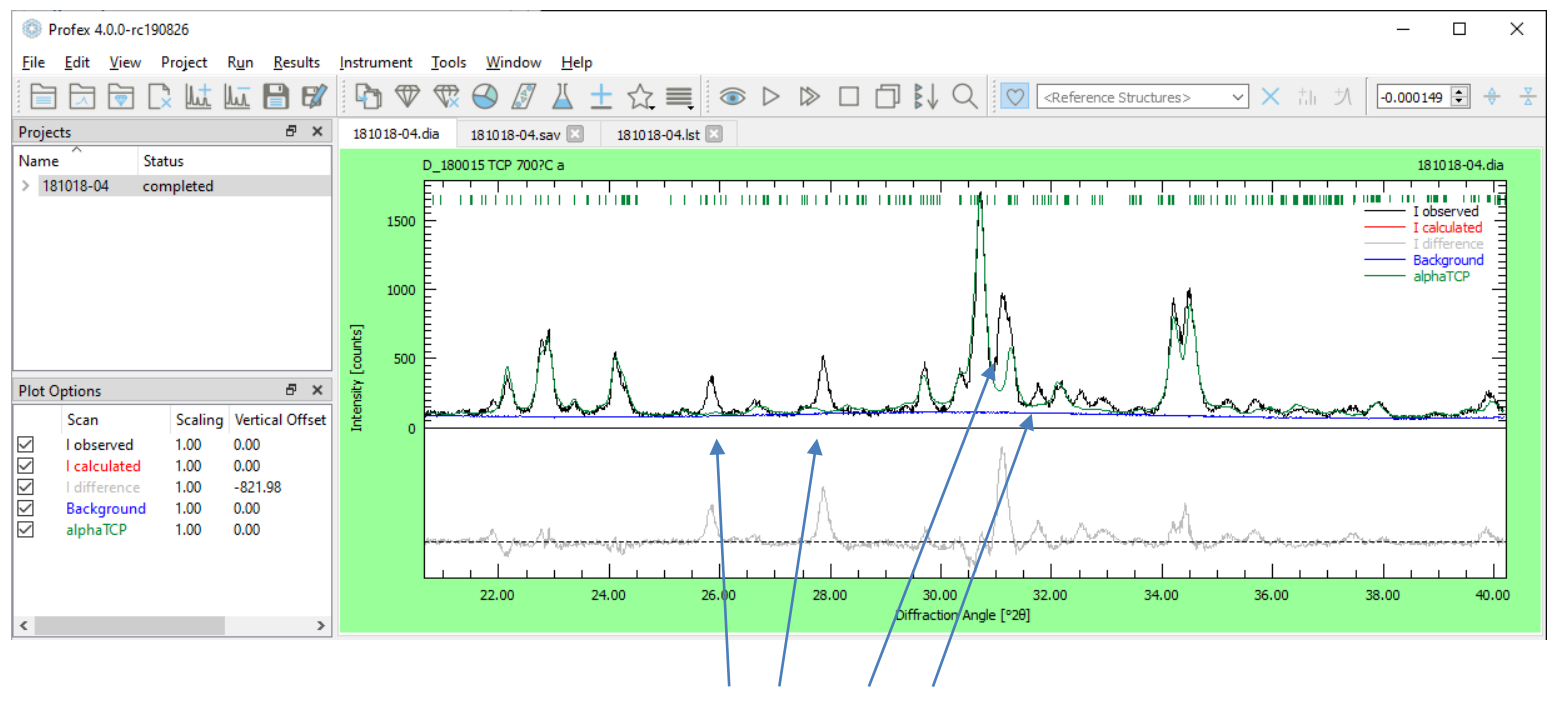

More unidentified phases

Use double-click or scroll through the reference structures to identify them.

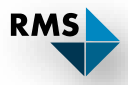

- 1. Add/Remove phase:
- 2. Leave this unchecked (we already have a control file)
- 3. Select identified phases
- 4.  $\rightarrow$  «OK»

| 💿 Add / Re   | move Phases                                        |                        | ?      | ×            |
|--------------|----------------------------------------------------|------------------------|--------|--------------|
| Generate     | default control file for instrument configuration: | RMS-D8-ADS-15-LynxEyeX | E      |              |
| + Add Pł     | ases — RemovePhases                                |                        |        |              |
| Filter:      |                                                    |                        | ×      | -            |
| File Nam     | e                                                  | Phase                  |        | ^            |
|              | Sr2P2O7-alpha.str                                  | alphaSr2P2O7           |        |              |
|              | Sr3P2O8.str                                        | Sr3P2O8                |        |              |
|              | SrHPO4-alpha.str                                   | alphaSrHPO4            |        |              |
|              | SrHPO4-gamma.str                                   | gammaSrHPO4            |        |              |
|              | SrMgP2O7.str                                       | SrMgP2O7               |        |              |
|              | SrP2O6.str                                         | SrP2O6                 |        |              |
|              | TCP-alpha.str                                      | alphaTCP               |        |              |
|              | ✓ TCP-beta.str                                     | betaTCP                |        |              |
|              | TCP-beta-H-substituted.str                         | betaTCP-Hsubs          |        | ¥            |
| Overwr       | ite existing files                                 | Showing favorite phase | s only | $\heartsuit$ |
| Expand/Colla | apse                                               | OK                     | Cano   | el           |

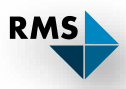

| © P          | rofex 4.0.0-ro            | 190826              |                            |               |                                                                  |                                                                                            |                                                                                                    |                                                                        |                        |                           |            |     |           |      |                                         |                                                                                                    |             |           |          |          | ;    | × |
|--------------|---------------------------|---------------------|----------------------------|---------------|------------------------------------------------------------------|--------------------------------------------------------------------------------------------|----------------------------------------------------------------------------------------------------|------------------------------------------------------------------------|------------------------|---------------------------|------------|-----|-----------|------|-----------------------------------------|----------------------------------------------------------------------------------------------------|-------------|-----------|----------|----------|------|---|
| <u>F</u> ile | <u>E</u> dit <u>V</u> iew | Project             | R <u>u</u> n <u>R</u> esul | ts <u>I</u> r | nstrumen                                                         | it <u>T</u> oo                                                                             | ls <u>W</u> indow                                                                                                | <u>H</u> elp                                                           |                        |                           |            |     |           |      |                                         |                                                                                                    |             |           |          |          |      |   |
|              |                           | 🕻 Int               |                            |               | 7                                                                |                                                                                            | 3                                                                                                    | <u> </u>                                                               | ☆                      | ■                         | ا ۱        | > 🖒 |           |      | I Q 🔽                                   | <reference stru<="" td=""><td>ictures&gt;</td><td>✓ × th</td><td>为 -0.00</td><td>00149 🗘</td><td>•</td><td></td></reference> | ictures>    | ✓ × th    | 为 -0.00  | 00149 🗘  | •    |   |
| Proje        | ts                        |                     | 8                          | ×             | 181018-0                                                         | )4.dia                                                                                     | 181018-04.s                                                                                                    | av* 🗵                                                                  | 18101                  | 8-04.lst 🛛                | ×          |     |           |      |                                         |                                                                                                    |             |           |          |          |      |   |
| Name         | 1018-04                   | Status<br>completed |                            |               | 1 %<br>2 %<br>4 %<br>5 L2<br>6 %<br>7 S1<br>8 S1<br>9 S1<br>10 % | Sampl<br>Theor<br>CRZERF<br>Wavel<br>MBDA=<br>Phase<br>TRUC[1<br>TRUC[2<br>TRUC[3<br>Measu | eID: D_18<br>etical ir<br>=RMS-D8-J<br>ength<br>:CU<br>:s<br>]=TCP-alp<br>:]=Apatite<br>:]=TCP-bet<br>ired backs | 0015 T<br>hstrume<br>ADS-15-<br>oha.str<br>e-0.str<br>ta.str<br>ground | CP 70<br>ntal<br>LynxE | 0?C a<br>functi<br>yeXE.g | .on<br>jeq |     |           |      |                                         |                                                                                                    |             |           |          |          |      | < |
| Dist         |                           |                     | -                          | ~             | 11 UN<br>12 RU                                                   | IT=RMS<br>J=10                                                                             | -D8-ADS-1                                                                                                    | L5-Lynx                                                                | EyeXE                  | -bkgr.                    | хy         |     |           | Γ    |                                         | Profex-phase-                                                                                                    | -quant      | Verwalten | -        | - 0      | ]    | × |
| Plot         | ptions                    | 6 F                 | N .: 100                   | <u>-</u> I    | 13 %                                                             | Measu                                                                                      | ired data                                                                                                    |                                                                        |                        |                           |            |     |           |      | Datei Start                             | Freigeben                                                                                                    | Ansicht     | Bildtools |          |          | ~    | 0 |
|              | Scan                      | Scaling             | Vertical Off               | set           | 14 VZ                                                            | L[1]=                                                                                      | 181018-04                                                                                                    | ł.xy                                                                   | - 1                    |                           |            |     |           |      | State                                   |                                                                                                    | Anarchi     | bildtooli |          |          |      |   |
|              | l calculated              | 1.00                | 0.00                       |               | 15 %<br>16 WN                                                    | MININ<br>MIN=10                                                                            | um Angle                                                                                                    | (2thet                                                                 | a)                     |                           |            |     |           |      | $\leftarrow \rightarrow \land \uparrow$ | « S19                                                                                                    | > Profex-ph | v Ö       | "Profex- | phase-qu | iant | ٩ |
|              | l difference              | 1.00                | -821.98                    |               | 17 %                                                             | Maxim                                                                                      | um Angle                                                                                                    | (2thet                                                                 | a)                     |                           |            |     |           |      | 181018-04 di                            | ia .                                                                                                    |             |           |          |          |      |   |
|              | Background                | d 1.00              | 0.00                       | 1             | 18 %                                                             | WMAX=                                                                                      | 60                                                                                                    |                                                                        |                        |                           |            |     |           |      | 101010-04.0                             |                                                                                                    |             |           |          |          |      |   |
|              | alphaTCP                  | 1.00                | 0.00                       | 1             | 19 %                                                             | Resul                                                                                      | t list ou                                                                                                    | itput                                                                  |                        |                           |            |     |           |      | a 181018-04.1s                          | t                                                                                                    |             |           |          |          |      |   |
|              |                           |                     |                            | 1             | 20 LI                                                            | IST=18                                                                                     | 1018-04.1                                                                                                    | lst                                                                    |                        |                           |            |     |           |      | 181018-04.pa                            | ar                                                                                                    |             |           |          |          |      |   |
|              |                           |                     |                            |               | 21 %                                                             | Peak                                                                                       | list outp                                                                                                    | out                                                                    |                        |                           |            |     |           |      | 🗟 181018-04.ra                          | w                                                                                                    |             |           |          |          |      |   |
|              |                           |                     |                            |               | 22 00                                                            | JTPUT=                                                                                     | 181018-04                                                                                                    | l.par                                                                  |                        |                           |            |     |           |      | 📔 181018-04.sa                          | v                                                                                                    |             |           |          |          |      |   |
|              |                           |                     |                            |               | 23 %<br>24 D1                                                    | Diagr                                                                                      | M-191019                                                                                                    | ;<br>04 dia                                                            |                        |                           |            |     |           |      | 2 181018-04.xv                          | /                                                                                                    |             |           |          |          |      |   |
| ·            |                           |                     |                            |               | 24 01                                                            | LAGRAP                                                                                     | IN-101010-                                                                                                    | -04.018                                                                |                        |                           |            |     |           |      | Anatite-O st                            |                                                                                                    |             |           |          |          |      |   |
| Refin        | ment Protoc               | :ol                 |                            |               |                                                                  |                                                                                            |                                                                                                    |                                                                        |                        |                           |            | Β×  | Refined I | Para |                                         |                                                                                                    |             |           |          |          |      |   |
|              |                           |                     |                            |               |                                                                  |                                                                                            |                                                                                                    |                                                                        |                        |                           |            |     | Paramet   | er   | RIVIS-DO-AD                             | S-15-LynxEyere                                                                                                    | geq         |           |          |          |      |   |
| Ľ            |                           |                     |                            |               |                                                                  |                                                                                            |                                                                                                    |                                                                        |                        |                           |            |     | ✓ Statis  | tics | RMS-D8-AD                               | S-15-LynxEyeXE                                                                                                    | .ger        |           |          |          |      |   |
|              |                           |                     |                            |               |                                                                  |                                                                                            |                                                                                                    |                                                                        |                        |                           |            |     | R         | wp   | 📝 RMS-D8-AD                             | S-15-LynxEyeXE                                                                                                    | .sav        |           |          |          |      |   |
|              |                           |                     |                            |               |                                                                  |                                                                                            |                                                                                                    |                                                                        |                        |                           |            |     | R         | exp  | 📓 RMS-D8-AD                             | S-15-LynxEyeXE                                                                                                    | tpl         |           |          |          |      |   |
|              |                           |                     |                            |               |                                                                  |                                                                                            |                                                                                                    |                                                                        |                        |                           |            |     | x         | 2    | 💕 RMS-D8-AD                             | S-15-LynxEyeXE                                                                                                    | -bkgr.xy    |           |          |          |      |   |
|              |                           |                     |                            |               |                                                                  |                                                                                            |                                                                                                    |                                                                        |                        |                           |            |     | G         | ioF  | TCP-alpha.st                            | tr                                                                                                    |             |           |          |          |      |   |
| C:\xr        | I\S19_0007\P              | rofex-phase-        | quant\18101                | 8-04.s        | av                                                               |                                                                                            |                                                                                                    |                                                                        |                        |                           |            |     | 1 Proj    | ect  | TCP-beta str                            |                                                                                                    | -           |           |          |          |      |   |
|              |                           |                     |                            |               |                                                                  |                                                                                            |                                                                                                    |                                                                        |                        |                           |            |     |           |      |                                         |                                                                                                    |             |           |          |          |      |   |
|              |                           |                     |                            |               |                                                                  |                                                                                            |                                                                                                    |                                                                        |                        |                           |            |     |           |      | 14 Elemente                             |                                                                                                    |             |           |          |          | •    |   |

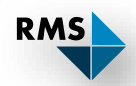

| Profex 4.0.0-rc190826                                                                                                    | - C >                                                                                                    | <        |
|----------------------------------------------------------------------------------------------------|----------------------------------------------------------------------------------------------------|----------|
|                                                                                                    |                                                                                                    | <u>v</u> |
| Projects 67 ×<br>Name Status<br>> 181018-04 completed                                                                                                    | 181018-04.da       181018-04.lst         20       LIST=181018-04.lst         21       % Peak list output         22       OUTPUT=181018-04.par         23       % Diagram output         24       DIAGRAMM=181018-04.dia         25       % Global parameters for zero point and sample displacement         26       EPS1=0         27       PARAM[1]=EPS2=00.01^0.01         28       EPS3=0         29       alpha3ratio=0.020         30       betaratio=0.005 | ^        |
| Plot Options                                                                                                    | 31         NTHREADS=8           32         PROTOKOLL=Y           33         SAVE=N                                                                                                    |          |
| ✓         1 observed         1.00         0.00           ✓         I calculated         1.00         0.00           ✓         I difference         1.00         -107.11           ✓         Background         1.00         0.00           ✓         JphaTCP         1.00         0.00           ✓         Oxyapatite         1.00         0.00           ✓         betaTCP         1.00         0.00 | <pre>sum=alphaTCP+0xyapatite+betaTCP QalphaTCP=alphaTCP/sum QOyyapatite=Oxyapatite/sum QDetaTCP=betaTCP/sum QDetaTCP=betaTCP/sum GOAL[1]=QalphaTCP GOAL[1]=QalphaTCP GOAL[3]=QbetaTCP</pre> Phase quantification is updated automatically:                                                                                                    | ~        |

$$sum = \sum GEWICHT$$

$$Q_{Phase} = \frac{GEWICHT_{Phase}}{sum}$$

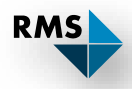

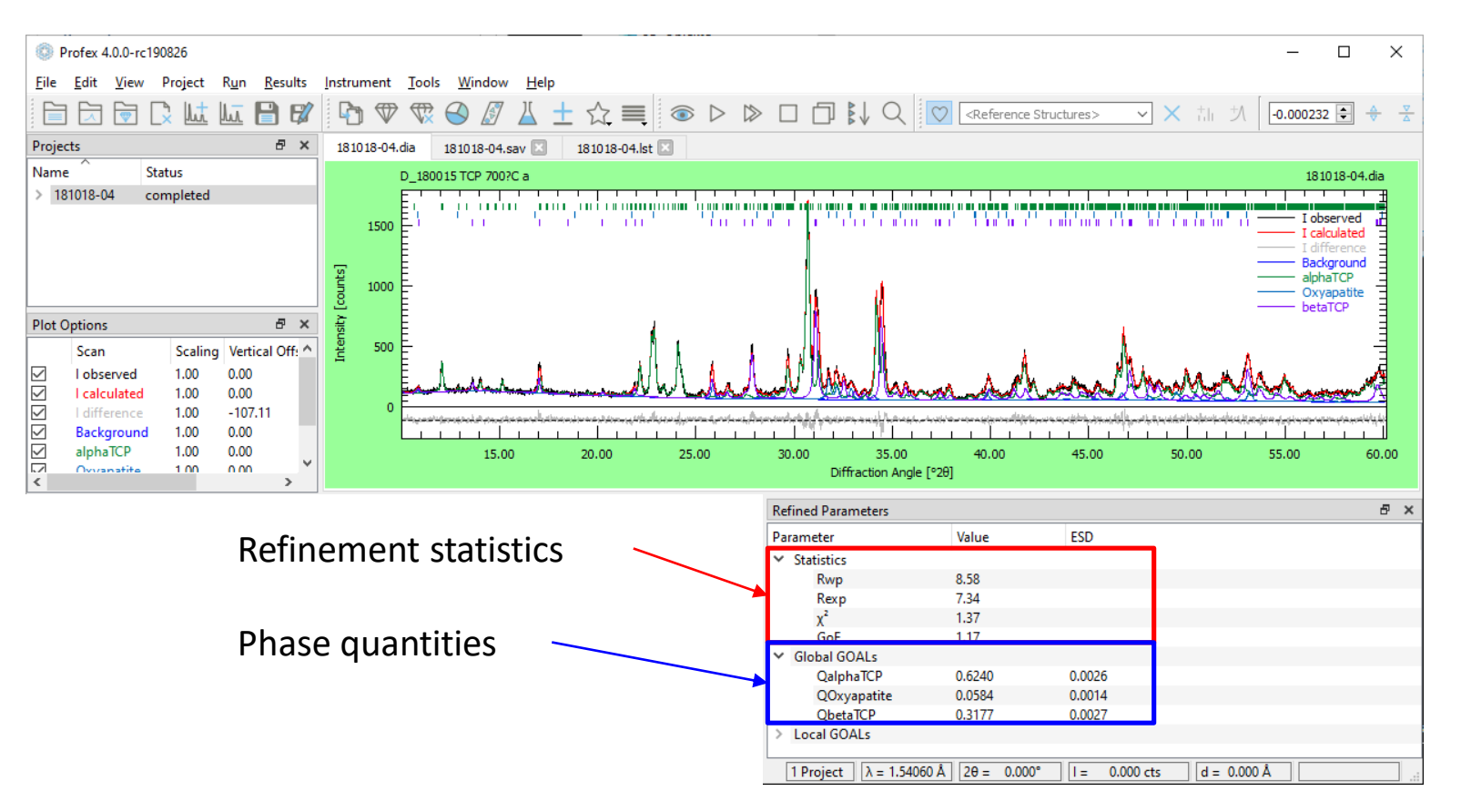

If necessary: Release / fix parameters in STR files  $\rightarrow$  Repeat refinement

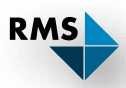

### Example 2: Exporting Results

#### Profex 4.0.0-rc190826 <u>File Edit View Project Run</u> <u>Results</u> Instrument <u>T</u>ools <u>W</u>indow <u>H</u>elp Export Global Parameters and GOALs... he Jul. Export Local Parameters and GOALs... Projects Levent Chemical Composition... Name Status Export Peak Integrals... > 181018-04 completed Export CIF files from LST file... Export CELL files from RES file... Generate Report... 5 TOOD E

Ctrl+E

Ctrl+Shift+E

6

.....

| 1   | - ک<br>ا                    | - ¢   | ÷ ∓        |                  |              |        | 181018-04-global.csv - Excel |         |             |             |   |   |        | - E         |           | × |
|-----|-----------------------------|-------|------------|------------------|--------------|--------|------------------------------|---------|-------------|-------------|---|---|--------|-------------|-----------|---|
| D   | atei                        | Start | Einfügen   | Seitenlayou      | ıt Formeln   | Daten  | Überprüfen                   | Ansicht | 🛛 Was möcht | en Sie tun? |   |   | Nicola | a Döbelin 🤱 | Freigeben |   |
| A   | 1                           | Ŧ     | : ×        | √ f <sub>x</sub> | File         |        |                              |         |             |             |   |   |        |             |           | ~ |
|     | A                           |       | в          | с                | D            | E      | F                            | G       | н           | I.          | J | к | L      | м           | N         |   |
| 1   | File                        |       | Sample     | Sample ID        | Parameter, C | Value  | ESD                          |         |             |             |   |   |        |             |           | П |
| 2   | C:/xrd/                     | S19_0 | 181018-04  | D_180015 TC      | QalphaTCP    | 0.624  | 0.0026                       |         |             |             |   |   |        |             |           |   |
| 3   | C:/xrd/                     | S19_C | 181018-04  | D_180015 TC      | QOxyapatite  | 0.0584 | 0.0014                       |         |             |             |   |   |        |             |           | 1 |
| 4   | C:/xrd/                     | S19_0 | 181018-04  | D_180015 TC      | QbetaTCP     | 0.3177 | 0.0027                       |         |             |             |   |   |        |             |           |   |
| 5   | C:/xrd/                     | S19_0 | 181018-04  | D_180015 TC      | Rwp          | 8.58   |                              |         |             |             |   |   |        |             |           |   |
| 6   | C:/xrd/                     | S19_0 | 181018-04  | D_180015 TC      | Rexp         | 7.34   |                              |         |             |             |   |   |        |             |           |   |
| 7   | C:/xrd/                     | S19_0 | 181018-04  | D_180015 TC      | Chi2         | 1.3664 |                              |         |             |             |   |   |        |             |           |   |
| 8   | C:/xrd/                     | S19_C | 181018-04  | D_180015 TC      | GOF          | 1.1689 |                              |         |             |             |   |   |        |             |           |   |
| 9   |                             |       |            |                  |              |        |                              |         |             |             |   |   |        |             |           |   |
| 10  |                             |       |            |                  |              |        |                              |         |             |             |   |   |        |             |           |   |
| 11  |                             |       |            |                  |              |        |                              |         |             |             |   |   |        |             |           |   |
| 12  |                             |       |            |                  |              |        |                              |         |             |             |   |   |        |             |           |   |
| 13  |                             |       |            |                  |              |        |                              |         |             |             |   |   |        |             |           |   |
| 14  |                             |       |            |                  |              |        |                              |         |             |             |   |   |        |             |           |   |
| 15  |                             |       |            |                  |              |        |                              |         |             |             |   |   |        |             |           | - |
|     | ${}^{+} \rightarrow {}^{-}$ |       | 181018-04- | global           | +            |        |                              |         |             |             |   |   |        |             | •         |   |
| Ber | eit                         |       |            |                  |              |        |                              |         |             |             |   |   | 巴      |             | + 1009    | % |

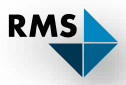

### **Example 2: Exporting Results**

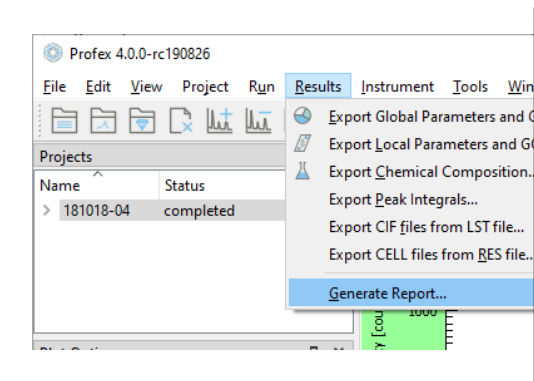

Report in HTML format (opens in web browser)

| Profex Refinement Report | × +                                                |                         |                         |                |               |         |                  |            |         |           | -    |   | ×  |
|--------------------------|----------------------------------------------------|-------------------------|-------------------------|----------------|---------------|---------|------------------|------------|---------|-----------|------|---|----|
| < → ♂ ✿                  | (i) file:///C:/xrd/S19_0007/8                      | Profex-phase-quant/1810 | 018-04.html             | 🖂              | <b>☆</b> 🔍 Su | chen    |                  | lii\       | 1       | s (       | Þ () | ۲ | ≡  |
| Scopus VPN 😪 PubMed VPN  | 🔘 PubChem 🛛 🔛 LEO 🔤 GN                             | 1X 🚥 SF Meteo 🚺 Donr    | nerradar 🛛 🗩 A          | AIRPORT GRENCH | IEN   Profe   | x-Devel | 🚥 Drug Master Fi | les 🔤 Inac | tive In | gredients |      |   | >> |
|                          | PROF                                               | EX                      |                         |                |               |         |                  |            |         |           |      |   | ^  |
| S                        | ample Information                                  |                         |                         |                |               |         |                  |            |         |           |      |   |    |
| D                        | _180015 TCP 700?C a                                |                         |                         |                |               |         |                  |            |         |           |      |   |    |
| F                        | ile Name                                           | 181018-04.dia           |                         |                |               |         |                  |            |         |           |      |   |    |
| Ir                       | strument configuration RMS-D8-ADS-15-LynxEyeXE.geq |                         |                         |                |               |         |                  |            |         |           |      |   |    |
| V                        | Vavelength CU (1.5406 Å)                           |                         |                         |                |               |         |                  |            |         |           |      |   |    |
| D                        | lirectory C:/xrd/S19_0007/Profex-phase-quant       |                         |                         |                |               |         |                  |            |         |           |      |   |    |
| D                        | late of Refinement Donnerstag, 29. August 2019     |                         |                         |                |               |         |                  |            |         |           |      |   |    |
| C                        | Operator Doebelinn                                 |                         |                         |                |               |         |                  |            |         |           |      |   |    |
| S                        | Statistics                                         | R <sub>wp</sub> = 8.58  | R <sub>exp</sub> = 7.34 | x              | = 1.3664      |         | GoF = 1.1689     |            |         |           |      |   |    |
| G                        | lobal GOALs                                        |                         |                         |                |               |         |                  |            |         |           |      |   |    |
| P                        | Parameter                                          |                         | Va                      | Value          |               | ESD     |                  |            |         |           |      |   |    |
| G                        | alphaTCP                                           |                         |                         | 0.624          |               | 0.003   |                  |            |         |           |      |   |    |
| G                        | QOxyapatite                                        |                         | 0.0                     | 0.058          |               | 0.001   |                  |            |         |           |      |   |    |
| C                        | DetaTCP                                            |                         | 0.3                     | 18             |               | 0.003   |                  |            |         |           |      |   |    |

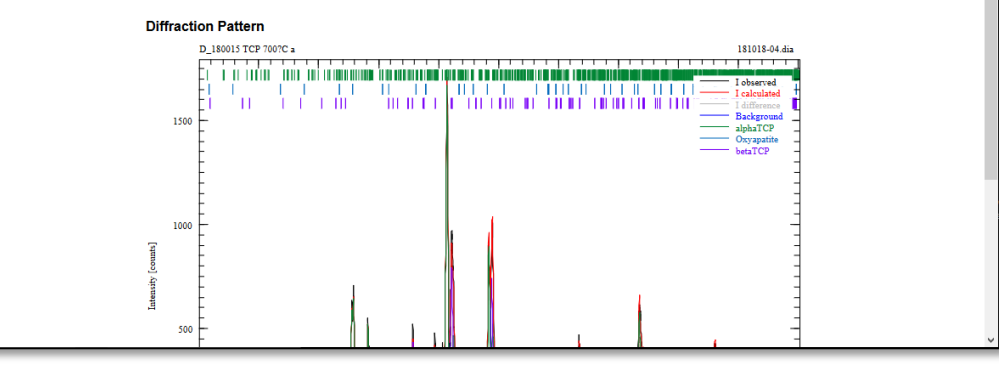

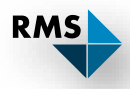

### **Example 2: Refined Chemical Composition**

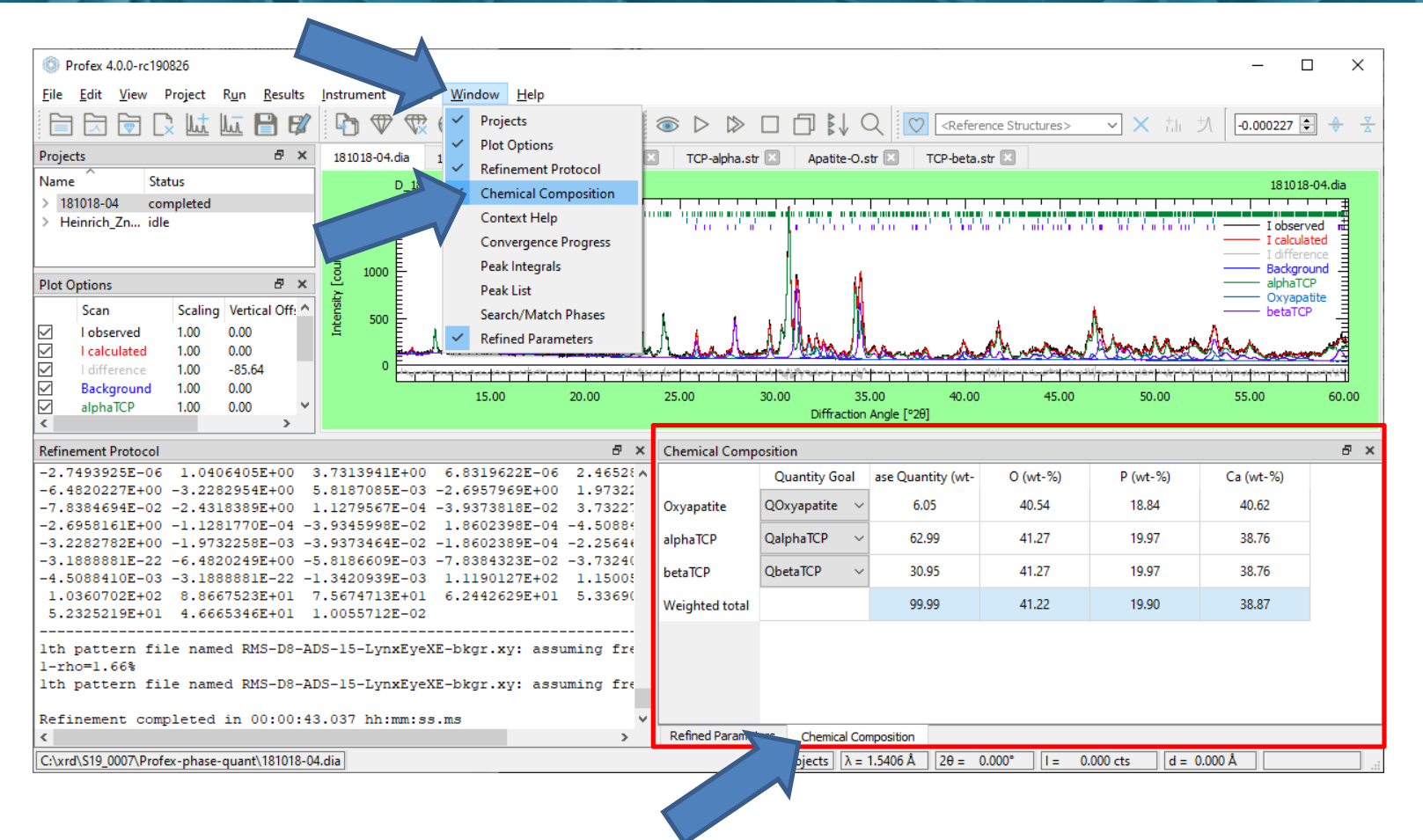

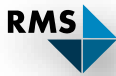

| Chemical Composition |                 |                       |          |          |           |  |  |  |  |  |
|----------------------|-----------------|-----------------------|----------|----------|-----------|--|--|--|--|--|
|                      | Quantity Goal   | Phase Quantity (wt-%) | 0 (wt-%) | P (wt-%) | Ca (wt-%) |  |  |  |  |  |
| Oxyapatite           | QOxyapatite 🗸 🗸 | 6.05                  | 40.54    | 18.84    | 40.62     |  |  |  |  |  |
| alphaTCP             | QalphaTCP 🗸 🗸   | 62.99                 | 41.27    | 19.97    | 38.76     |  |  |  |  |  |
| betaTCP              | QbetaTCP ~      | 30.95                 | 41.27    | 19.97    | 38.76     |  |  |  |  |  |
| Weighted total       |                 | 99.99                 | 41.22    | 19.90    | 38.87     |  |  |  |  |  |
|                      |                 |                       |          |          |           |  |  |  |  |  |

Calculates the refined chemical composition based on:

- Refined atomic sites (scattering factors, site occupancy factors)
- Refined phase quantities

Not recommended as a chemical analysis, but useful to validate refinement results by comparison with chemical analysis (ICP, XRF)

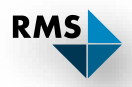

## Example 2: Refined Chemical Composition

| Preferences                         |       |                       |       |                                                          | ?                    | ×             |                       |             |            |            |
|-------------------------------------|-------|-----------------------|-------|----------------------------------------------------------|----------------------|---------------|-----------------------|-------------|------------|------------|
| General<br>Text Editors             | Cher  | mical Compositio      | n     |                                                          |                      |               |                       |             |            |            |
| ' Graphs                            | Calcu | ulate composition in: |       | Oxides by weight                                         | t-%                  | $\sim$        |                       |             |            |            |
| Appearance<br>Fonts                 |       | Element               | Oxide | Elements by weig<br>Elements by atom<br>Oxides by weight | ht-%<br>nic-%<br>t-% |               |                       |             |            |            |
| Print and Export                    | 1     | н                     | H2O   | 18.0152                                                  |                      |               |                       |             |            |            |
| BGMN<br>Backend Configuration       | 2     | He                    | He    | 4.0026                                                   | Chemical Com         | position      |                       |             |            |            |
| Repositories                        | 3     | Li                    | Li2O  | 29.8814                                                  |                      | Quantity Goal | Phase Quantity (wt-%) | O (wt-%)    | P (wt-%)   | Ca (wt-%)  |
| Peak Detection<br>Search-Match      | 4     | Be                    | BeO   | 25.0116                                                  | Oxyapatite           | QOxyapatite ~ | 6.05                  | 40.54       | 18.84      | 40.62      |
| Reference Structures                | 5     | В                     | B2O3  | 69.6202                                                  | alphaTCP             | QalphaTCP ~   | 62.99                 | 41.27       | 19.97      | 38.76      |
| Refinement Limits                   | 6     | с                     | CO2   | 44.0095                                                  | betaTCP              | QbetaTCP ~    | 30.95                 | 41.27       | 19.97      | 38.76      |
| GOAL Management<br>Summary Tables   | 7     | N                     | N     | 14.0067                                                  | Weighted total       |               | 99.99                 | 41.22       | 19.90      | 38.87      |
| Refinement Report<br>Fullprof.2k    | 8     | 0                     | 0     | 15.9994                                                  | Chemical Com         | osition       |                       |             |            |            |
| Chemical Composition<br>Text Blocks | 9     | F                     | F     | 18.9984                                                  |                      | Quantity Goal | Phase Quantity (wt-%) | 0 (atm-%)   | P (atm-%)  | Ca (atm-%) |
|                                     | 10    | Ne                    | Ne    | 20 1797                                                  | Oxyapatite           | QOxyapatite 🗸 | 6.05                  | 60.98       | 14.63      | 24.39      |
|                                     |       |                       |       |                                                          | alphaTCP             | QalphaTCP 🗸 🗸 | 62.99                 | 61.54       | 15.38      | 23.08      |
|                                     |       |                       |       |                                                          | betaTCP              | QbetaTCP ~    | 30.95                 | 61.54       | 15.38      | 23.08      |
|                                     |       |                       |       |                                                          | Weighted total       |               | -                     | -           | -          | -          |
|                                     |       |                       |       |                                                          | Chemical Com         | position      |                       |             |            |            |
|                                     |       |                       |       |                                                          |                      | Quantity Goal | Phase Quantity (wt-%) | P2O5 (wt-%) | CaO (wt-%) |            |
|                                     |       |                       |       |                                                          | Oxyapatite           | QOxyapatite 🗸 | 6.05                  | 43.16       | 56.84      |            |
|                                     |       |                       |       |                                                          | alphaTCP             | QalphaTCP ~   | 62.99                 | 45.76       | 54.24      |            |
|                                     |       |                       |       |                                                          |                      |               |                       |             |            |            |
|                                     |       |                       |       |                                                          | betaTCP              | QbetaTCP ~    | 30.95                 | 45.76       | 54.24      |            |

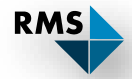

### **Refined Chemical Composition**

| Chemical Composition × |               |   |                       |             |            |              |            |              |  |  |
|------------------------|---------------|---|-----------------------|-------------|------------|--------------|------------|--------------|--|--|
|                        | Quantity Goal |   | Phase Quantity (wt-%) | SiO2 (wt-%) | SO3 (wt-%) | Fe2O3 (wt-%) | ZnO (wt-%) | In2O3 (wt-%) |  |  |
| CRISTOBALITE           | Qcristobalite | ~ | 8.17                  | 100.00      | 0.00       | 0.00         | 0.00       | 0.00         |  |  |
| Indite                 | QIndite       | ~ | 14.20                 | 0.00        | 47.25      | 11.78        | 0.00       | 40.97        |  |  |
| lron_alpha             | Qironalpha    | ~ | 0.84                  | 0.00        | 0.00       | 100.00       | 0.00       | 0.00         |  |  |
| Magnetite              | QMagnetite    | ~ | 0.10                  | 0.00        | 0.00       | 100.00       | 0.00       | 0.00         |  |  |
| Sphalerite             | QSphalerite   | ~ | 67.60                 | 0.00        | 49.59      | 0.00         | 50.41      | 0.00         |  |  |
| Wurtzite2H             | QWurtzite2H   | ~ | 9.14                  | 0.00        | 49.59      | 0.00         | 50.41      | 0.00         |  |  |
| Weighted total         |               |   | 100.05                | 8.17        | 44.76      | 2.62         | 38.68      | 5.82         |  |  |
|                        |               |   |                       |             |            |              |            |              |  |  |

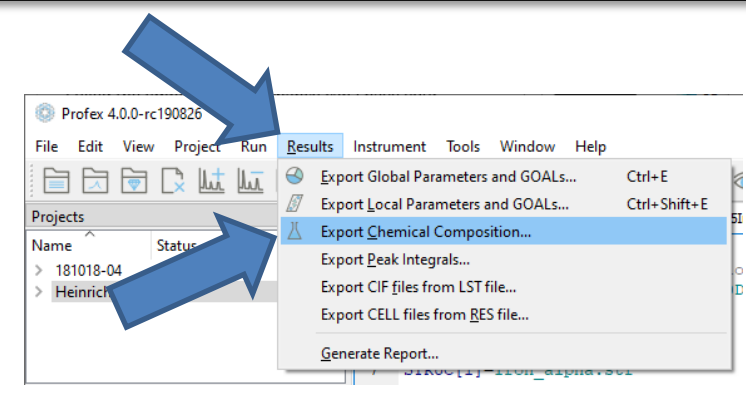

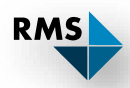

### Up Next and Tomorrow: New Features in Profex 4

- GUI changes
- Search / Match
- Peak detection
- Interaction with QualX / Match!
- Electron-density maps
- Drawing crystal structures with Vesta / Mercury
- Customizing report layouts

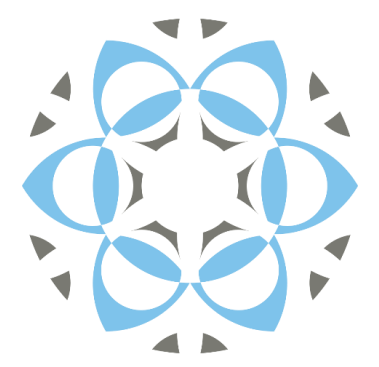

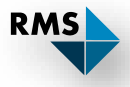